# ビットレンタカー管理システム ライト V1.0 操作マニュアル

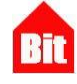

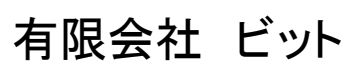

http://www.bitpower.co.jp/ 石川県かほく市宇野気 1-26 TEL 076-283-5686

# 目次

| 目次                  | 2  |
|---------------------|----|
| ● システムの起動と終了について    | 3  |
| ● インストール後から本稼働までの流れ | 6  |
| ● サンプルデータの削除        | 6  |
| ● 環境設定の登録           | 7  |
| □担当者マスタ             | 7  |
| ● 車輌マスタの登録          | 8  |
| □車輌マスタ              | 8  |
| ● 予約一覧              | 9  |
| 1ヵ月表示               | 9  |
| 3日間表示               | 9  |
| 予約バーの内容             | 10 |
| 車輌情報表示について          | 10 |
| ● 予約受付から予約入力完了まで    | 11 |
| 1. お客様のご希望の車輌を探す    | 11 |
| 2. 予約入力画面を表示する      | 12 |
| 3. 予約を新規入力する        | 13 |
| □予約のキャンセル           | 14 |
| □予約の変更              | 15 |
| ● 予約一覧画面に関するその他の機能  | 18 |
| □新規入力               | 18 |
| □予約移動               | 19 |
| □予約検索               | 20 |
| □3日間表示              | 21 |
| □行動予定表              | 22 |
| ● データ入力時の共通操作について   | 23 |
| □カレンダー              | 23 |
| ● データ削除時の共通操作について   | 24 |

# ●システムの起動と終了について

レンタカー管理システムライトの起動は次の手順で行います。

 プログラムを初めて実行したときセキュリティの警告が表示されますので、〈コンテンツの有効化〉をクリックしてください。 プログラムのインストール先が規定のフォルダ C:¥rcl\_prg.accdb の場合は起動後にログイン画面が表示されます。 規定のフォルダ以外にインストールされた場合は次のような[無効リンク先]画面が表示されることがあります。
 ※「無効リンク」とは、プログラム側からデータファイル rcl\_tbl.accdb が見つけられない状況を示しています。

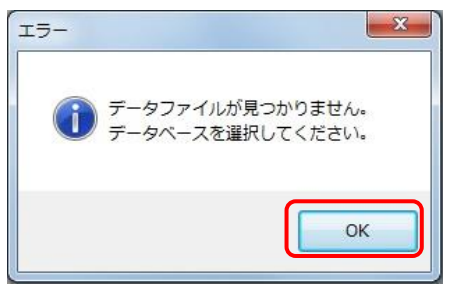

※ログイン画面が表示された場合は⑧に進む。

② <OK>をクリックすると次のようなリンク再設定画面が表示されます。

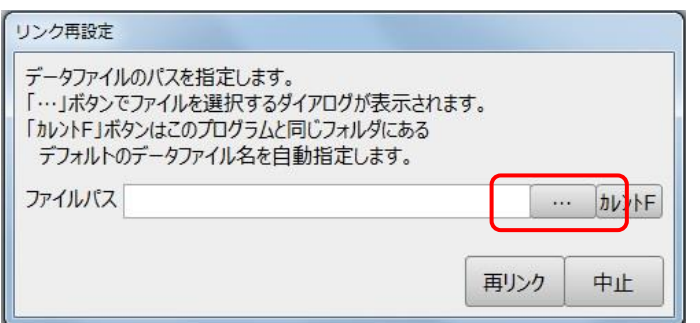

③ 〈参照〉をクリックし、[フォルダの参照]画面を表示します。

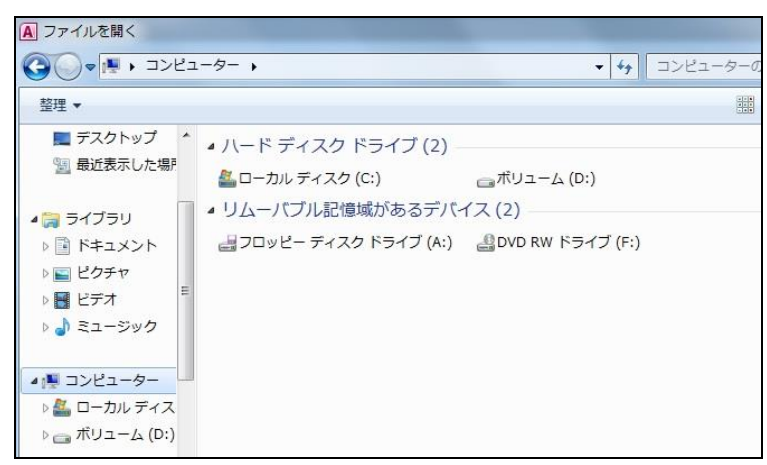

④ データファイル rcl\_tbl.accdb が置かれたコンピュータ、およびフォルダを選択しくOK>をクリックして画面を閉じます。

| A ファイルを開く                  |                    |                  |   |
|----------------------------|--------------------|------------------|---|
| 30 ♥                       | ーター 🔸 ボリューム (D:) 🔸 |                  |   |
| 整理 ▼ 新しいフォル                | 9—                 |                  |   |
| 📑 ドキュメント 🔺                 | 名前                 | 更新日時             | 相 |
| 📓 ピクチャ                     | POS                | 2016/10/17 11:30 | 2 |
| 📑 ビデオ                      | 📕 rcl              | 2017/02/06 9:34  | 5 |
| 👌 ミュージック                   | 🌗 rentacar         | 2017/01/30 11:53 | 5 |
| CONTRACTOR OF A CONTRACTOR | 퉬 RentacarV3       | 2016/03/23 16:04 | 7 |
| ■ コンピューター                  | 퉬 sake2016         | 2017/02/03 12:06 | 7 |
|                            | 퉬 yoyakudemo       | 2016/06/03 15:05 | 7 |
|                            | 퉬 シリアル             | 2016/12/07 17:16 | 7 |
| 🕞 ホリューム (D:)               | 🌗 タクシー位置情報管理       | 2016/12/09 15:29 | 5 |

⑤ データファイルの[フォルダパス]を確認して[再リンク]をクリックします。

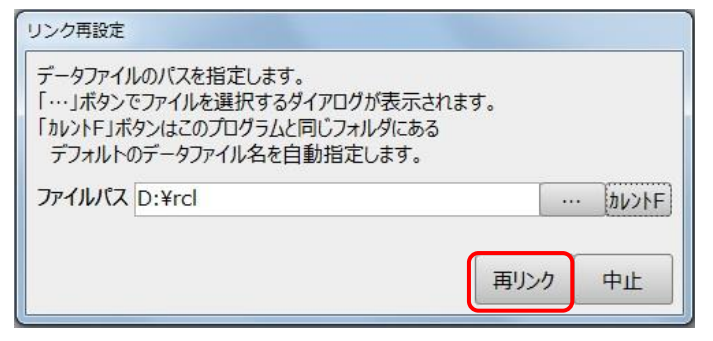

⑥ 以下の画面で<はい>をクリックしてリンク再設定を開始します。

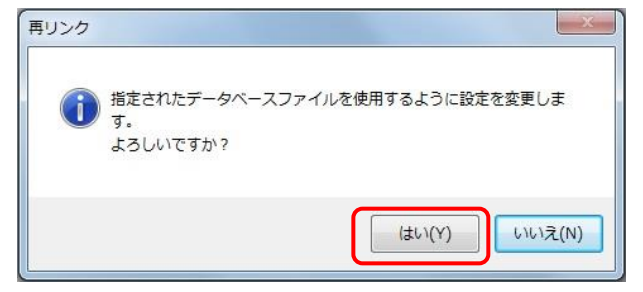

⑦ 正常にリンク再設定が終了すると以下の画面が表示されます。

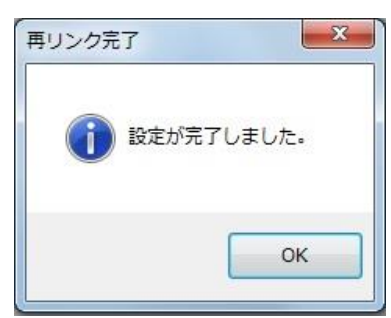

⑧ ログイン画面の[ユーザー]、[パスワード]を入力し「ログイン」ボタンをクリックしてください。
 ログイン後予約一覧画面が表示されます。

| ユーザーとパ              | スワードを入 | カしてくださ | い。 |  |
|---------------------|--------|--------|----|--|
| L <mark>ー</mark> ザー | 1000   | ▼山本    |    |  |
| パスワード               | ****   |        |    |  |

※事前に「環境設定」→「担当者マスタ」の登録が必要です。詳しくはP8「担当者マスタ」参照

#### 予約一覧

| 新規入力       | ] 予約              | 匀検索 3      | 日表示          | 5 予約           | 同移動          | 車      | Щм 🛛        | 環境設立  |             |           |       |           |         |      |           |      |     |   |           |          |        |          |          |              |      |       |         |     |    | 251 |            |       |       | 有限会社 | ット                              | 核  | 7  |
|------------|-------------------|------------|--------------|----------------|--------------|--------|-------------|-------|-------------|-----------|-------|-----------|---------|------|-----------|------|-----|---|-----------|----------|--------|----------|----------|--------------|------|-------|---------|-----|----|-----|------------|-------|-------|------|---------------------------------|----|----|
| 分類:        | <mark>а</mark> ла | ブリッド       | • ±          | 睡名             |              |        |             |       | 車番          |           |       |           |         |      |           |      |     |   |           |          |        |          |          |              |      |       |         |     | 子彩 | 複数  | <b>本予約</b> | 仮予約   | 回送    | 車検点検 | その他                             | 完  | 7  |
| 空き期間       | 1                 | 11         |              |                | -            | 1      | 1           | 1     | 抽出          | 勿         | P     |           |         |      |           |      |     |   |           |          |        |          |          |              |      |       |         |     |    |     | 基準日        | 2017/ | 01/27 |      | 1   <del> </del>   <del> </del> |    | ++ |
|            |                   |            |              |                |              |        | 1月          |       |             |           |       | 2月        |         |      |           |      |     |   |           |          |        |          |          |              |      |       |         |     |    |     |            |       |       |      |                                 |    | -  |
| 分類名        | Ē                 | 車種名        |              | オプ             | ション          |        | 27          | 28    | 29          | 30        | 31    | 1         | 2       | 3    | 4         | 5    | 6   | 7 | 8         | 9        | 10     | 11       | 12       | 13           | 14   | 15    | 16      | 17  | 18 | 19  | 20         | 21    | 22    | 23   | 24                              | 25 |    |
| ハイブリッ      | רמק               | 車          | 帯            | E #            | BA           | s      |             | 08    |             |           | 18    | 10        | -       | -    |           | 1990 | -   |   | -         | -        | 20     |          |          | 18           |      |       | 23      |     |    |     |            |       |       |      |                                 |    |    |
| ۴          |                   | 55         | 11 2         | T 煌 V          | V M T        | т      |             | 加藤    |             |           |       | 石川        |         |      |           |      |     |   |           |          |        |          |          | 浦            |      |       |         |     |    |     |            |       |       |      |                                 |    |    |
| ለተፓሁቃ<br>ド | アクフ               | P<br>87    | 5 t          | E 葉 4<br>T 煌 V | B A<br>V M T | S T    | 小林 12       |       | 08<br>加藤    |           |       | 16        |         |      |           |      |     |   |           |          |        |          |          | 18           |      |       | 21      |     |    |     |            |       |       |      |                                 |    |    |
| ハイブリッ<br>ド | アクフ               | 9 08       | 76 ±         | E 禁 ·          | B A          | S<br>T |             | _     |             | 15<br>木下  |       | 20        |         |      | 08        |      | 20  |   | 08        |          |        |          |          |              |      |       |         |     |    |     |            |       |       | 20   |                                 |    |    |
| ハイブリッ<br>ド | ヴィッ               | バツ<br>27   | 7<br>24      | E 盤 ·          | B A<br>V M T | S<br>T | 中村          |       | 18          |           |       |           |         |      |           |      |     |   |           |          |        |          |          | 05 20<br>佐々木 |      |       |         |     |    |     |            |       |       |      |                                 |    | -  |
| ハイプリッド     | ヴィッ               | バツ<br>07   | 70 2         | E 競<br>T 埋     | B A<br>V M T | S T    | 28<br>石川    |       |             | 19        |       | 10<br>斎藤穂 |         |      |           |      |     |   |           |          | 20     |          |          | 08           |      |       | 05      |     |    |     |            |       |       |      |                                 |    |    |
| ハイブリッ<br>ド | フィッ               | 1          | 23           | E 盤 f          | BA           | S T    | 山田太         |       | 19          | 08<br>ビット |       |           |         | 20   |           |      |     |   |           |          |        |          |          |              |      |       | 08<br>浦 |     |    |     | 20         |       |       |      |                                 |    | T. |
| ハイプリッ<br>ド | フィッ               | 11         | ナ<br>ゼ<br>87 | E 競<br>T 煌     | B A<br>V M T | S (    | 17 10<br>山下 |       | 08 20<br>木村 |           |       |           |         |      |           |      |     |   |           |          |        |          |          | 20<br>ビット    |      |       | 23      |     |    |     |            |       |       |      |                                 |    |    |
| ハイブリッド     | プリウ               | 17         | 7<br>E       | E 競<br>T 煙     | B A<br>V M T | S T    | 21 19<br>中村 |       | 10 15       |           |       |           |         |      |           |      |     |   |           |          |        | 13 15    | 04<br>小林 | 19           |      | -     |         |     |    |     |            |       |       |      |                                 |    |    |
| ハイブリッド     | プリウ               | 23         | +<br>E<br>45 | E 展 f          | B A<br>M T   | S<br>T |             | 12 17 |             |           |       | 08        |         |      |           |      |     |   |           |          |        |          |          |              |      |       |         |     |    | 20  |            |       |       |      |                                 |    |    |
| ハイブリッド     | プリウ               | フス 56      | 78           | E 競 T 煙 V      | BA           | S<br>T | 17<br>松本    | 10    | 08 20<br>吉田 |           |       |           |         |      | 07<br>山田太 |      |     |   | 20        | 08<br>修理 |        |          |          | 20           |      |       |         |     |    |     |            |       |       |      |                                 |    | -  |
| ハイブリッ<br>ド | プリウ               | 770        | 55           | E 葉 f          | B A<br>V M T | S<br>T |             |       |             |           |       |           |         |      |           |      |     |   |           |          |        | 08<br>中田 | 20       |              |      |       |         |     |    |     |            |       |       |      |                                 |    | -  |
| ハイプリッ<br>ド | プリウ               | 7Za 55     | 11 t         | E 願 ·          | N M T        | S<br>T | 佐々木         |       |             |           |       |           |         |      |           | 20   |     |   |           |          |        | 08       | 20       |              |      |       |         |     |    |     |            |       |       |      |                                 |    | -  |
| ハイブリッ<br>ド | プリウ               | 78         | 78           | E 頭 f          | M M T        | S<br>T |             |       |             |           |       | 08<br>錦木  |         |      |           |      |     |   |           |          |        |          |          |              |      |       |         |     |    |     |            |       |       |      |                                 |    | Ļ  |
| •          |                   |            |              |                |              |        |             |       |             |           |       |           |         |      |           |      | 101 |   |           | 1        |        |          |          |              |      |       |         | R.  | 10 |     |            | 1     |       | 1    |                                 | -  | •  |
| 最近の予約      | 9                 | 市乐         |              | 5×5/2          |              |        | 市理之         |       |             | HER21 1   |       |           | NERS O  |      |           | 調査なら |     |   | 007211    | ящ.      | 882    | TEL 1    |          | IN TO THE    |      |       | 10      | *   |    | 1.2 |            |       |       |      |                                 |    |    |
| 100        | 0034 !            | ±₩<br>5511 | 11           | プリッド           | P            | 77     | +44         |       | 2017        | 7/02/01   | 10:00 | 2017/     | 02/10 2 | 0:00 | 石川花       | i7   | -   |   | ALC: UP 1 | 83       | 09098  | 376543   | 2        | Petr ( LL.   | 4    |       |         | 5.2 |    |     |            |       |       |      |                                 |    |    |
| 100        | 0033              | 7891       | 乗月           | 車              | 7            | 1%h    |             |       | 2017        | 7/01/31   | 13:50 | 2017/     | 02/20 1 | 5:00 | 山田太郎      | \$   |     |   |           |          | 07628  | 35686    |          |              |      |       |         |     |    |     |            |       |       |      |                                 |    |    |
| 100        | 0031 (            | 5123       | 111          | プリッド           | 7            | ryh    |             |       | 2017        | 7/01/30   | 00:80 | 2017/     | 02/03 2 | 0:00 | ピット       |      |     | 1 | 梢         |          | 07634  | 56789    | 090      | 0345678      | 89 1 | 喫煙    |         |     |    |     |            |       |       |      |                                 |    |    |
| 100        | 029               | 1234       | 乗用           | 日車<br>TUkyを    | 7.           | 141    |             |       | 2017        | //01/23   | 08:00 | 2017/     | 01/23 2 | 0:00 | 佐々木       |      |     |   |           |          | 07612  | 34546    |          |              |      |       |         |     |    |     |            |       |       |      |                                 |    | 1  |
| 100        | 020 3             | 8765       | 11           | プリッド           | P            | ア      |             |       | 2017        | 7/01/29   | 08:00 | 2017/     | 02/01 1 | 6:00 | 加藤        |      |     |   |           |          | 07698  | 379879   |          |              |      | チャイルド |         |     |    |     |            |       |       |      |                                 |    |    |
| 100        | 026               | 6543       | -            | 土地             | Ŧ            | Ext.   |             |       | 2017        | 7/01/30   | 08:00 | 2017/     | 01/30 2 | 0:00 |           |      |     | _ |           |          | 07.054 |          |          |              |      |       |         |     |    |     |            |       |       |      | _                               |    | ¥  |

「終了」ボタンをクリックするとプログラムが終了します。

# ●インストール後から本稼働までの流れ

システムを導入してから本稼働までの流れは以下の通りとなります。

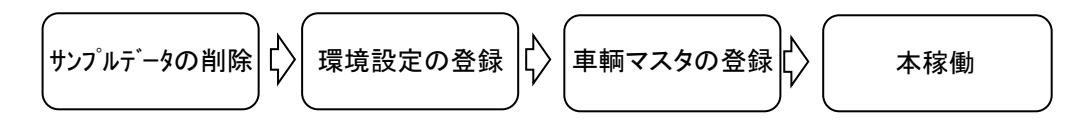

# ●サンプルデータの削除

システムを本稼働させる前に、あらかじめ入力されているサンプルデータを削除してください。 サンプルデータの削除は次の手順で行います。

「予約一覧」→「環境設定」→「データ削除」

① 「データ削除」ボタンをクリックします。

| 助  | 些 <u>本 才</u> 約<br>始時刻 0 | 8:00 | ち設め  | <u>-</u><br>号名 - | 者   | 舒号    | 7 |
|----|-------------------------|------|------|------------------|-----|-------|---|
| ž. | 了時刻 2                   | 0:00 | J*#J | ID               |     | 10000 | / |
| 3  | 当マスタ<br>コード・            | 担当者  | 名 -  | パスワー             | ۰ ب | 非表示   | Ŧ |
|    | 1000                    | 山本   |      | ****             |     |       |   |
|    | 1001                    | 松下   |      | ****             |     |       |   |
| ŧ  |                         |      |      |                  |     |       |   |
|    |                         |      |      |                  |     |       |   |

② 「はい」をクリックするとサンプルデータをすべて削除します。

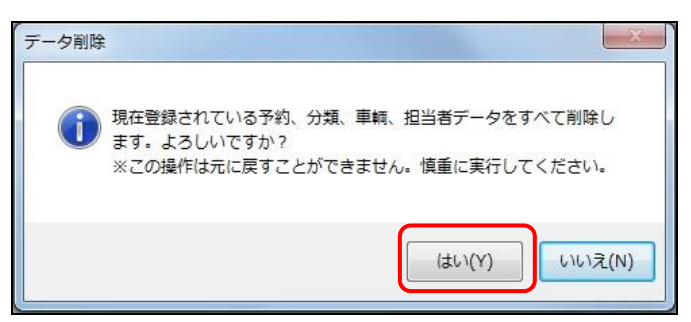

③ 削除完了の確認画面が表示されますので[OK]をクリックしてください。

#### ●環境設定の登録

『レンタカー管理システムライト』を初めて使用する場合は環境設定を行ってください。

「予約一覧」→「環境設定」画面を表示します。

項目の既定値やユーザー情報を登録します。

|   | 些 本主<br>始時刻<br>了時刻 | 08<br>20 | ▼<br>8:00<br>0:00 | 金<br>5 | 番約 | <u>-</u><br>号名<br>ID | •    | 겝    | 舒号<br>10006 | • |
|---|--------------------|----------|-------------------|--------|----|----------------------|------|------|-------------|---|
| 3 | 当マスタ               |          | -                 | +++    |    |                      | 1 10 | 7555 |             |   |
|   | -7−L<br>1000       | *        | 担当                | 首名     | *  | バス!                  | ノード  |      | 非表示         | * |
|   | 1000               |          | 松下                |        |    | ****                 |      |      |             |   |
| ŧ |                    |          | 125               |        |    |                      |      |      |             |   |
|   |                    |          |                   |        |    |                      |      |      |             |   |

○状態

予約入力画面の予約状態の規定値を設定します。

○開始時刻設定

予約入力画面の開始時刻の規定値を設定します。

○終了時刻設定

予約入力画面の終了時刻の規定値を設定します

○番号設定

予約番号の値を設定します。

#### □担当者マスタ

システムを利用する担当者を登録します。

「予約一覧」→「環境設定」→「担当者マスタ」画面を表示します。 ※[担当者コード]、[担当者名]、[パスワード]は必ず入力してください。 [パスワード]はすべて'\*'で表示されます。

| 担 | 当マスタ  |      |   |        |        |
|---|-------|------|---|--------|--------|
| 1 | - × • | 担当者名 | * | パスワード・ | 非表示 •  |
|   | 1000  | 山本   |   | ****   |        |
|   | 1001  | 松下   |   | ****   |        |
| * |       |      |   |        | [[77]] |

#### ●車輌マスタの登録

#### □車輌マスタ

「予約一覧」→「車輌マスタ」

車輌の登録をします。

| 新規入力     |        |      |          |       |          |       |      |      |          |    |         |
|----------|--------|------|----------|-------|----------|-------|------|------|----------|----|---------|
| 分類名      | 車輌マスタ  |      |          |       |          |       |      |      |          |    |         |
| 分類名      | · 車種名  | • 車番 | ・ ザビ・    | ETC - | 禁煙▼      | 4W[ - | BM - | AT - | ST -     | 備考 | • 非表示 • |
| ハイブリッド乗用 | アクア    | 1155 | V        |       | 1        | 100   |      |      |          |    |         |
| バン・ワゴン   | アクア    | 8765 |          |       | 1        |       |      |      |          |    |         |
| ガソリン乗用   | アクア    | 9876 |          |       | 1        | 100   |      |      | 1        |    |         |
| * 1      | ヴィッツ 2 | 2234 | <b>V</b> |       |          |       | 1    |      |          |    |         |
|          | ヴィッツ   | 8778 |          | m     | <b>F</b> | V     |      | 100  | <b>m</b> |    |         |
|          | フィット   | 1234 |          |       |          | 100   |      | V    |          |    |         |
|          | JWF    | 4569 |          | 172   | 100      | 1     |      |      |          |    |         |

ここで登録された[分類名]、[車種名]、[車番]、[オプション]は「予約一覧」画面に表示されます。

| ハイブリッ | プリウス | STORAGE S | ナビ | E | 禁煙    | 4<br>W | B<br>M | A<br>T | S F |
|-------|------|-----------|----|---|-------|--------|--------|--------|-----|
| r     |      | 2345      |    | С | 22200 | D      |        |        |     |

オプション([ナビ]、[ETC]、[禁煙]、[4WD]、[バックモニター]、[オートマ]、[スタッドレスタイヤ]) 搭載は 青色で表示。

① [分類名]を登録します。

②「新規入力」ボタンをクリックし[車輌マスタ]に車輌情報を登録します。

※ [車種]、[車番]は必ず入力してください。

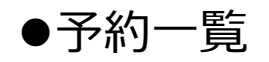

ここでは予約状況、点検、回送などがチャートで表示されます。予約の新規入力や修正、削除なども行います。 予約の入力がある場所には色つきのバー(以下「予約バー」とする)が表示されます。

<<1ヵ月表示>>

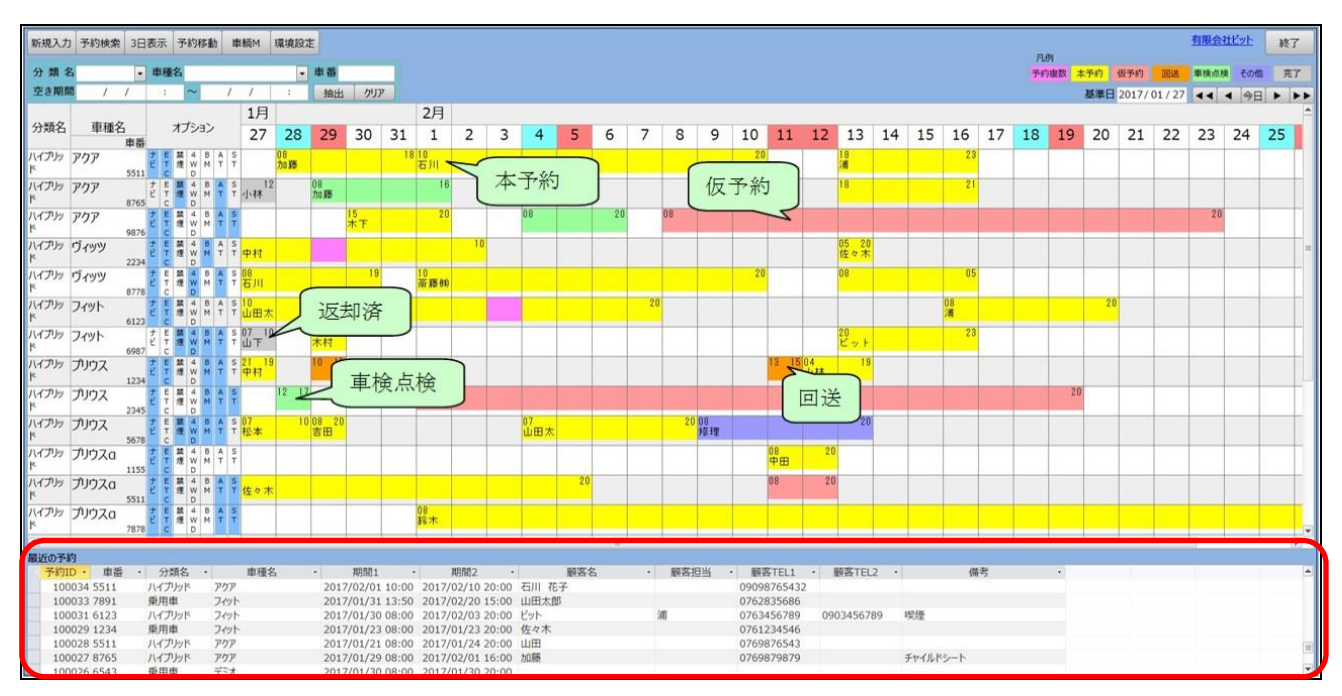

※画面下に「最近の予約」(1週間前から現在までの受付分)を表示します。

#### <<3日間表示>>

| 新規入力       | 予約検索 1ヶ月          | 表        | 示           | - IT | 科      | 移   | 動   |        | 車      | 輌M 環 | 境設定 | ŧ            |     |     |      |    |    |    |   |   |   |    |       |    |    |   |    |
|------------|-------------------|----------|-------------|------|--------|-----|-----|--------|--------|------|-----|--------------|-----|-----|------|----|----|----|---|---|---|----|-------|----|----|---|----|
| 分類名        | 3 ハイブリッド 💌        | <b>_</b> | 種           | 名    |        | -   |     |        |        |      | •   | 車番           |     |     |      |    |    |    |   |   |   |    |       |    |    |   |    |
| 空き期間       | 1 / /             |          | :           |      | ~      | -   |     | 1      |        | 1    | :   | 抽出           | 1 ! | カリア |      |    |    |    |   |   |   |    |       |    |    |   |    |
| 公雅夕        | 市種々               |          |             | +    | 1:     |     |     |        |        |      |     |              |     | 1)  | 月25日 |    |    |    |   |   |   |    | 1月26日 | 3  |    |   |    |
| 刀飛口        | <u>中</u> 俚石<br>車番 |          |             | 1    | );     | /3. |     |        | 0      |      | 3   | 6            | Ģ   | 9   | 12   | 15 | 18 | 21 | 0 | 3 | 6 | 9  | 12    | 15 | 18 | в | 21 |
| ハイブリッ<br>ド | アクア<br>5511       | ナビ       | ETC         | 禁煙   | 4 4    | L E | 3   | A<br>T | ST     |      |     |              |     |     |      |    |    |    |   |   |   |    |       |    |    |   |    |
| ハイブリッ<br>ド | アクア<br>8765       | ナビ       | ETC         | 禁煙   | 4      |     | 3   | A<br>T | S<br>T |      |     | <u> </u> 第6才 | ĸ   |     |      |    |    |    |   |   |   |    | 中村    |    |    |   |    |
| ハイブリッ<br>ド | アクア<br>9876       | ナビ       | E<br>T<br>C | 禁煙   | 4      |     | 3   | A<br>T | S 1    | 佐々木  |     |              |     |     | 力口藤  |    |    |    |   |   |   |    |       |    |    |   |    |
| ハイブリッ<br>ド | ヴィッツ<br>2234      | ナビ       | ETC         | 禁煙   |        |     | 3   | A<br>T | S<br>T |      |     |              | 石)  | nl  |      |    |    |    |   |   |   | Ш  | 太郎    |    |    |   |    |
| ハイブリッ<br>ド | ヴィッツ<br>8778      | ナビ       | ETC         | 禁煙   | 4 10   | E E | 3   | A<br>T | S j    | 斎藤㈱  |     |              |     |     |      |    |    |    |   |   |   | 松本 |       |    |    |   |    |
| ハイブリッ<br>ド | プリウス<br>1234      | ナビ       | E<br>T<br>C | 禁煙   |        | E E | B / | A<br>T | S<br>T |      |     |              |     |     |      |    |    | 木村 |   |   |   |    |       |    |    |   |    |
| ハイブリッ<br>ド | プリウス<br>2345      | ナビ       | E<br>T<br>C | 禁煙   | 4<br>V | E E | B 4 | A<br>T | S<br>T |      |     |              | -   |     |      |    |    |    |   |   |   |    |       |    |    |   |    |
| ハイブリッ      | プリウス              | +        | E           | 蔡    | 4      | E E | 3   | A      | S      |      |     |              | 小林  | 林   |      |    |    |    |   |   |   |    |       |    |    |   |    |

<<予約バーの内容>>

色:予約の状態を表示します。

予約複数 本予約 仮予約 回送 車検点検 その他 完了

数字 : 予約の開始時刻と終了時刻が表示されます。

文字 :予約の顧客名が表示されます。

| 27       | 28 | 29       | 30       | 31 | 1  |
|----------|----|----------|----------|----|----|
| 12<br>小林 |    | 08<br>加藤 |          |    | 16 |
|          |    |          | 15<br>木下 |    | 20 |
| 中村       |    |          |          |    |    |
| 08       |    |          | 19       |    | 10 |

たとえば「本予約」は黄色、「車検点検」は緑色、濃いピンク色は1日に複数の予約が入力されていることを表します。 予約バーをダブルクリックすると「予約詳細」画面が表示されます。

<<車輌情報表示について>>

車輌マスタで登録した情報が表示されます。

[分類]、[車種]、[車番]、オプション([ナビ]、[ETC] [禁煙]、[4駆]、[バックモニター]、[オートマ]、[スノータイヤ] 搭載は青色表示です。)

| ハイブリッ | プリウス | ナビ | E | 禁煙  | 4<br>W | B<br>M | A<br>T | ST |
|-------|------|----|---|-----|--------|--------|--------|----|
| L     | 234  | 5  | С | 200 | D      |        | 21     |    |

※ P8「車輌マスタ」参照

#### ●予約受付から予約入力完了まで

ここでは、新規のお客様石川太郎様から「2月1日10時から2月5日22時までナビを搭載したハイ ブリッド車を借りたい」との問合せから予約入力完了までを想定した操作を紹介します。

#### 1. お客様のご希望の車輌を探す

車輛の検索方法は次の通りです。

検索条件に"ハイブリッド車"、[空期間]に"2017/02/01~2017/02/05"を入力します。
 検索条件の[分類名]のリストから"ハイブリッド車"をクリックして選択し、
 [空期間]に"2017/02/01 10:00~2017/02/05 22:00"を入力し「抽出」ボタンをクリックします。

新規入力 予約検索 3日表示 予約移動 車輌M 環境設定 分類名 ハイブリッド乗月▼ 車種名 ▼ 車番 空き期間 2017/02/01 10:00 ~ 2017/02/05 22:00 抽出 クリア 2月 1月 分類名 車種名 オプション 31 1 2 7 8 9 10 12 14 3 4 5 6 11 13 1 車番 
 ナ
 E
 禁
 4
 B
 A
 S

 亡
 圧
 煙
 W
 M
 T
 T

 ナ
 E
 禁
 4
 B
 A
 S

 ナ
 E
 禁
 4
 B
 A
 S

 ビ
 T
 煙
 W
 M
 T
 T

 ナ
 E
 禁
 4
 B
 A
 S

 ビ
 T
 煙
 W
 M
 T
 T
 ハイブリッ アクア ド乗用車 山田太 1155 ハイブリッ アクア ド乗用車 8765 D 禁 4 B A S 煙 W M T T ハイブリッ アクア 08 20 ナビ ド毎用市 / U D A S 08 葉 4 B A S 08 煙 W M T T U T 9876 E ハイブリッ ヴィッツ 23 浦 ド乗用車 2234 禁4BAS08 煙WMTT中村 ハイブリッ ヴィッツ 20 E T 08 2 佐藤 ド乗用車 8778 ET 禁4BAS08 煙WMTT 20 ハイブリッ フィット 20 08 ド乗用車 1234 D ハイブリッ フィット E 禁煙 4 B A S W M T T 斉藤㈱ 小坂 ド乗用車 D 4 B W M 4568 ハイブリッ フィット 禁煙 A S T T ド乗用車 7891 D ナビ 葉 4 B A S <mark>08</mark> 煙 W M T T <mark>佐々木</mark> 20 ハイブリッ フィット 08 20 浅田 ド毎田市 9875 + 4 B A S ハイブリッ プリウス 禁

#### 2) 検索条件に該当する車輌が表示されます。

|               |                    |       |     |                 | _   | _           | _      | _      | _      |      |       |    |    |   |   |   |   |   |   |    |       |          |    |    |   |
|---------------|--------------------|-------|-----|-----------------|-----|-------------|--------|--------|--------|------|-------|----|----|---|---|---|---|---|---|----|-------|----------|----|----|---|
| 新規入力          | ) 予約検索 3           | 日表    | 示   | ;               | 予約  | 約利          | 野動     | 6      | 車      | 輌M   | 環境設定  | Ē  |    |   |   |   |   |   |   |    |       |          |    |    |   |
| 分類名           | ら ハイブリッド乗り         | •     | 車   | 重名              | 4   |             |        |        |        |      | •     | 車番 |    |   |   |   |   |   |   |    |       |          |    |    |   |
| 空き期間          | <b>1</b> 2017/02/0 | D1 1  | 10  | : 00            | ) ^ | ~           | 20     | 17     | / 02   | 2/05 | 22:00 | 抽出 | クリ | ア |   |   |   |   |   |    |       |          |    |    |   |
| 0. mm /m      | +                  |       |     |                 |     |             |        |        |        | 1月   | 2月    |    |    |   |   |   |   |   |   |    |       |          |    |    |   |
| 分類名           | 申植名<br>庫           | 番     |     | 7               | 7   | <u>Э</u> Е  | D      |        |        | 31   | 1     | 2  | 3  | 4 | 5 | 6 | 7 | 8 | 9 | 10 | 11    | 12       | 13 | 14 | 1 |
| ハイブリッ<br>ド乗用車 | アクア<br>8:          | 765   | + - | E I<br>T S      | 禁煙  | 4<br>W<br>D | B<br>M | A<br>T | S<br>T |      |       |    |    |   |   |   |   |   |   |    |       |          |    |    |   |
| ハイブリッ<br>ド乗用車 | フィット<br>78         | 391 E | +   | E I<br>T S<br>C | 義重  | 4<br>W<br>D | B<br>M | A<br>T | S<br>T |      |       |    |    |   |   |   |   |   |   |    |       |          |    |    |   |
| ハイブリッ<br>ド乗用車 | プリウス               | 234   | + - | E I<br>T S      | 续重  | 4<br>W<br>D | B<br>M | A<br>T | S<br>T |      |       |    |    |   |   |   |   |   |   |    |       |          |    |    |   |
| ハイブリッ<br>ド乗用車 | プリウス 2:            | 345   | +   | E I             | 禁煙  | 4<br>W<br>D | B<br>M | A<br>T | S<br>T |      |       |    |    |   |   |   |   |   |   |    | 08 20 | 08<br>田坂 |    |    |   |
| ハイブリッ<br>ド乗用車 | プリウスロ 5:           | 511   | +   | E i<br>T S      | 禁匣  | 4<br>W<br>D | B<br>M | A<br>T | S<br>T |      |       |    |    |   |   |   |   |   |   |    |       |          |    |    |   |

2. 新規入力画面を表示する

ナビが搭載されている車両を確認し、予約バーのない場所をダブルクリックすると予約の新規入力画面が表示 されます。

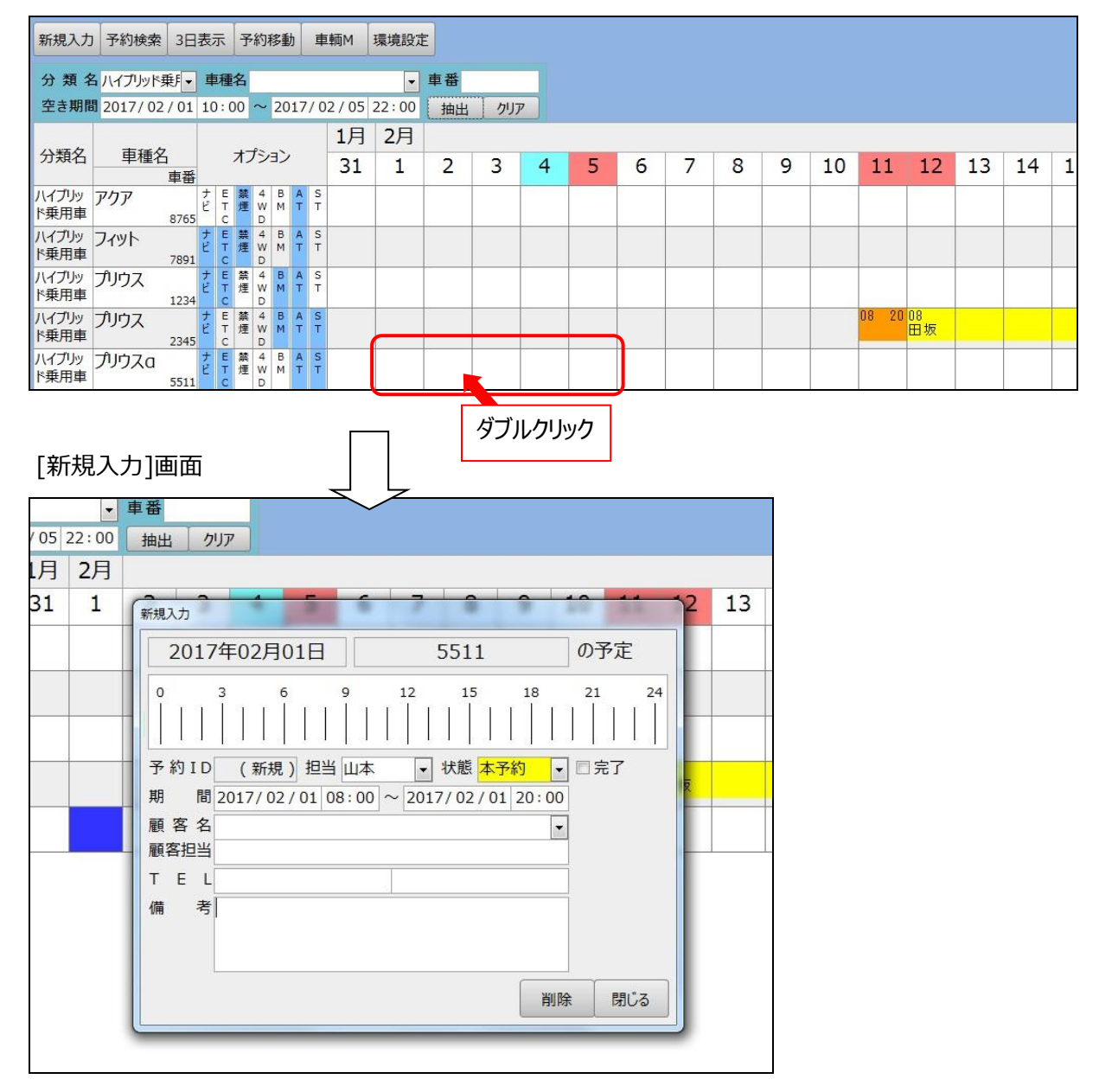

※「新規入力」画面の期間[開始時刻]、[終了時刻]は環境設定で指定された時刻が表示されます。 詳しくは P7 参照

その他の「新規入力」画面表示方法は、 〇車両、日を選択し「新規入力」ボタンをクリックします。 〇予約を入力したい場所を指定しマウスでドラッグします。 ※詳細はP18「新規入力」参照

### 3. 予約情報を入力する

予約情報の入力手順は次の通りです。

| 新規入力        |                                                                                                    |                  |
|-------------|----------------------------------------------------------------------------------------------------|------------------|
| 2017        | 7年02月01日 5511                                                                                                    | <mark>の予定</mark> |
| 0<br>       | 3       6       9       12       15       18                                                                                                    <th>21 24</th> | 21 24            |
| 予約ID        |                                                                                                    | □完了              |
| 期間          | 2017/02/01 10:00 ~ 2017/02/05 22:00                                                                                                    |                  |
| 顧客名<br>顧客担当 | 石川太郎                                                                                                    |                  |
| TEL         | 0762835686                                                                                                    |                  |
| 備考          | ナビ搭載                                                                                                    | 3)               |
|             | 削除                                                                                                    | : 閉じる            |

- 1) 開始[日付]、[時間]を入力します。
- 2) 終了[日付]、[時間]を入力します。 ※日付入力はカレンダーも利用できます。詳しくは P 24「データ入力時の共通操作について」参照
- 3) 「閉じる」ボタンをクリックし、新規入力画面を閉じます。
- 4) 予約一覧に予約バーが表示されていることを確認してください。

| 新規入力          | ] 予約検索 3    | 日表            | 示  | 3  | 科           | 移動     | ib 🛛   | 車      | 輌M     | 環境設定      |    |     |   |    |   |   |   | 日 個 | l'   |       |           |      | 有限会社 | <u>Ľット</u> |
|---------------|-------------|---------------|----|----|-------------|--------|--------|--------|--------|-----------|----|-----|---|----|---|---|---|-----|------|-------|-----------|------|------|------------|
| 分類名           | 3 ハイブリッド乗月  | • 1           | 車利 | 枢  |             |        |        |        |        | •         | 車番 |     |   |    |   |   |   | 予約複 | 数 本子 | 約個    | ī予約       | 回送   | 車検点検 | ₹Ø         |
| 空き期間          | 🗓 2017/02/0 | )1 1          | 0: | 00 | ~           | 20     | )17    | / 02   | 2 / 05 | 22:00     | 抽出 | クリフ | P |    |   |   |   |     | 基    | 進日 2  | 017/0     | 1/31 | 44 4 | 4          |
|               |             |               |    |    |             |        |        |        | 1月     | 2月        |    |     |   |    |   |   |   |     |      |       |           |      |      |            |
| 分類名           | 車種名車        | 番             |    | 1  | プシ          | '9)    | ,      |        | 31     | 1         | 2  | 3   | 4 | 5  | 6 | 7 | 8 | 9   | 10   | 11    | 12        | 13   | 14   | 1          |
| ハイブリッ<br>ド乗用車 | アクア<br>87   | ナ<br>ビ<br>65  | E  | 禁煙 | 4<br>W<br>D | B<br>M | A<br>T | S<br>T |        |           |    |     |   |    |   |   |   |     |      |       |           |      |      |            |
| ハイブリッ<br>ド乗用車 | フィット 78     | 91 H          | E  | 禁煙 | 4<br>W<br>D | B<br>M | A<br>T | S<br>T |        |           |    |     |   |    |   |   |   |     |      |       |           |      |      |            |
| ハイブリッ<br>ド乗用車 | プリウス<br>12  | 1<br>12<br>34 | E  | 禁煙 | 4<br>W<br>D | B<br>M | A<br>T | S<br>T |        |           |    |     |   |    |   |   |   |     |      |       |           |      |      |            |
| ハイブリッ<br>ド乗用車 | プリウス<br>23  | 45 t          | E  | 禁煙 | 4<br>W<br>D | B<br>M | A<br>T | S<br>T | 4)     |           |    |     |   |    |   |   |   |     |      | 08 20 | )08<br>田坂 |      |      |            |
| ハイブリッ<br>ド乗用車 | プリウスa 55    | 11 H          | E  | 禁煙 | 4<br>W<br>D | B<br>M | A<br>T | S<br>T |        | 10<br>石川太 |    |     |   | 22 |   |   |   |     |      |       |           |      |      |            |

これで予約入力が完了しました。

# □予約のキャンセル

#### 予約のキャンセル方法は次の通りです。

① キャンセルする予約バーをダブルクリックして「予約詳細」画面を表示します。

その他の「予約詳細」画面表示方法については P 20 参照

| 新規入力          | ) 予約検索 3日     | 表  | 示           | -ki | 予約 | 移        | 動   | Ē      | ≣輌M    | Į   | 景境設定      |    |    |   |    |   |   |   | 5 /81 |      |      |            |      | 有限会社 | <u>.<br/>ピット</u> |
|---------------|---------------|----|-------------|-----|----|----------|-----|--------|--------|-----|-----------|----|----|---|----|---|---|---|-------|------|------|------------|------|------|------------------|
| 分類名           | ら ハイブリッド乗月▼   | Ē  | 雨           | 名   |    |          |     |        |        | - 1 | •         | 車番 | -  |   |    |   |   |   | 予約著   | 数 本于 | そ約 1 | 反予約        | 回送   | 車検点検 | ₹Ø               |
| 空き期間          | 3 2017/02/01  | 10 | ):          | 00  | ~  | 2        | 01  | 7/(    | 0 / 20 | 5 2 | 22:00     | 抽出 | クリ | ア |    |   |   |   |       | ł    | 基准日常 | 2017/0     | 1/31 | 44 4 | 今                |
| 11 mm /m      | h             |    |             |     | 0. |          |     |        | 1月     | 3   | 2月        |    |    |   |    |   |   |   |       |      |      |            |      |      |                  |
| 分類名           | 単植名<br>車番     |    |             | 7   | 75 | E        | >   |        | 31     | L   | 1         | 2  | 3  | 4 | 5  | 6 | 7 | 8 | 9     | 10   | 11   | 12         | 13   | 14   | 1                |
| ハイブリッ<br>ド乗用車 | アクア<br>8765   | ナビ | ETC         | 梨旭  |    | E        | 1 7 | S<br>T |        |     |           |    |    |   |    |   |   |   |       |      |      |            |      |      |                  |
| ハイブリッ<br>ド乗用車 | フィット<br>7891  | ナビ | ETC         | 梨畑  |    | E<br>/ N | 1 7 | T      |        |     |           |    |    |   |    |   |   |   |       |      |      |            |      |      |                  |
| ハイブリッ<br>ド乗用車 | プリウス<br>1234  | ナビ | ETC         | 製燈  |    | E        | 1 7 | T      |        |     |           |    |    |   |    |   |   |   |       |      |      |            |      |      |                  |
| ハイブリッ<br>ド乗用車 | プリウス<br>2345  | ナビ | ETC         | 禁煙  |    | E<br>/ N | 1 7 | K S    |        |     |           |    |    |   |    |   |   |   |       |      | 08 2 | 0 08<br>田坂 |      |      |                  |
| ハイブリッ<br>ド乗用車 | プリウスa<br>5511 | ナビ | E<br>T<br>C | 瓢煙  |    | E        | 1 7 | T      |        |     | 10<br>石川太 |    |    |   | 22 |   |   |   |       |      |      |            |      |      |                  |

② 「削除」ボタンをクリックします。

| 201                          | 7年02月03                      | 3日                | ļ           | 5511                            |                 | の予定    |     |
|------------------------------|------------------------------|-------------------|-------------|---------------------------------|-----------------|--------|-----|
| 0                            | 3 6                          | 9                 | 12          |                                 | 18              | 21     | 24  |
| 予約 I [<br>期 間<br>顧客名<br>顧客担当 | 0 100075<br>2017/02/<br>石川太郎 | 担当 山本<br>01 10:00 | ▼<br>~ 2017 | 状態 <mark>本</mark><br>// 02 / 0! | 予約 ▼<br>5 22:00 | ] □ 完了 |     |
| TEI<br>備考                    | - 076283568<br>5 ナビ搭載        | 6                 |             |                                 |                 |        |     |
|                              |                              |                   |             |                                 | 削               | 余閉(    | රීන |

③ 「はい」をクリックします。

| 削除 | ×                      |
|----|------------------------|
| i  | 表示中のデータを削除します。よろしいですか? |
|    | (まし)(Y) しいしえ(N)        |

④ 予約一覧で予約バーが削除されたことを確認します。

| 新規入力          | 予約検索      | 3日君  | 表示 | ₹                               | 予約 | 約移          | 多動     | b [    | 車      | 輌M         | 環境設定  | Ē  |     |    |   |   |   |   |    |    |    |       |          |   |  |  |
|---------------|-----------|------|----|---------------------------------|----|-------------|--------|--------|--------|------------|-------|----|-----|----|---|---|---|---|----|----|----|-------|----------|---|--|--|
| 分類名           | 4 ハイブリッド乗 | F▼   | 車  | 種名                              | 2  |             |        |        |        |            | •     | 車番 |     |    |   |   |   |   |    |    |    |       |          |   |  |  |
| 空き期間          | 2017/02/  | 01   | 10 | : 01                            | 0  | ~ :         | 20     | 17     | / 02   | 2/05       | 22:00 | 抽出 | 日 / | リア |   |   |   |   |    |    |    |       |          |   |  |  |
| a we te       | +         |      |    |                                 |    |             |        |        |        | <b>1</b> 月 | 2月    |    |     |    |   |   |   |   |    |    |    |       |          |   |  |  |
| 分類名           | 里種名       | 巨番   |    | オプション<br>E 禁 4 B A<br>T 煙 W M T |    |             |        | 31     | 1      | 2          | 3     |    | 4   | 5  | 6 | 7 | 8 | 9 | 10 | 11 | 12 | 13    | 14       | 1 |  |  |
| ハイブリッ<br>ド乗用車 | アクア<br>8  | 3765 | ナビ | E<br>T<br>C                     | 禁煙 | 4<br>W<br>D | B<br>M | A<br>T | S<br>T |            |       |    |     |    |   |   |   |   |    |    |    |       |          |   |  |  |
| ハイブリッ<br>ド乗用車 | フィット<br>7 | 7891 | ナビ | E<br>T<br>C                     | 禁煙 | 4<br>W<br>D | B<br>M | A<br>T | S<br>T |            |       |    |     |    |   |   |   |   |    |    |    |       |          |   |  |  |
| ハイブリッ<br>ド乗用車 | プリウス      | 1234 | ナビ | E<br>T<br>C                     | 禁煙 | 4<br>W<br>D | B<br>M | A<br>T | S<br>T |            |       |    |     |    |   |   |   |   |    |    |    |       |          |   |  |  |
| ハイブリッ<br>ド乗用車 | ブリウス      | 2345 | ナビ | E<br>T<br>C                     | 禁煙 | 4<br>W<br>D | B<br>M | A<br>T | S<br>T |            |       |    |     |    |   |   |   |   |    |    |    | 08 20 | 08<br>田坂 |   |  |  |
| ハイブリッ<br>ド乗用車 | プリウス a 5  | 5511 | ナビ | E<br>T<br>C                     | 禁煙 | 4<br>W<br>D | B<br>M | A<br>T | S<br>T |            |       |    |     |    |   |   |   |   |    |    |    |       |          |   |  |  |

これで予約のキャンセルが完了しました。

□予約の変更

<<車輌を変更する>>

たとえば、「2月1日から2月5日に予約登録済の石川太郎様の"プリウス"を"フィット"に変更する」と想定して操作を紹介します。

① 登録してある予約を確認します。

予約を確認するには「予約一覧」の[基準日]を予約日の"2017/02/01"に指定し検索します。 移動先の車輌の"2017/02/01~2017/02/05"に予約が可能であることを確認します。

| 新規入力          | ) 予約検索 3日    | 表  | 示           | 予  | 約           | 移      | ib       | 珒      | ■輌M              | 環境設済 | ŧ        |          |    |        |      |         |      |          |      |                  |     |    |    |    |       |          |    |
|---------------|--------------|----|-------------|----|-------------|--------|----------|--------|------------------|------|----------|----------|----|--------|------|---------|------|----------|------|------------------|-----|----|----|----|-------|----------|----|
| 分類名           | 3 ハイブリッド乗月▼  | 1  | 種           | 名  |             |        |          |        |                  | -    | 車番       |          |    |        |      |         |      |          |      |                  |     |    |    |    |       |          |    |
| 空き期間          | J / /        |    | ÷           |    | ~           |        |          | /      | 1                | :    | 抽出       | クリア      | 7  |        |      |         |      |          |      |                  |     |    |    |    |       |          |    |
| 八番女           | 市廷々          |    |             | +- | f.~         |        |          |        | 2月               |      |          |          |    |        |      |         |      |          |      |                  |     |    |    |    |       |          |    |
| 刀現石           | - 甲俚石<br>車番  |    |             | 1. | 12          | J_     | <b>`</b> |        | 1                | 2    | 3        | 4        | 5  | 6      | 7    | 8       | 9    | 10       | 11   | 12               | 13  | 14 | 15 | 16 | 17    | 18       | 19 |
| ハイブリッ<br>ド乗用車 | アクア<br>1155  | ナビ | E<br>T<br>C | 禁煙 | 4<br>W<br>D | B<br>M | A        | S<br>T | 08<br>山田太        |      |          |          |    |        |      |         |      |          |      |                  |     |    | 20 |    |       |          |    |
| ハイブリッ<br>ド乗用車 | アクア<br>8765  | ナビ | E<br>T<br>C | 禁煙 | 4<br>W<br>D | B<br>M | A<br>T   | S<br>T |                  |      | 22       | 10       |    | 08 20  |      | 08 20   |      |          |      |                  |     |    |    |    |       |          |    |
| ハイブリッ<br>ド乗用車 | アクア<br>9876  | ナビ | E<br>T<br>C | 禁煙 | 4<br>W<br>D | B<br>M | A<br>T   | S<br>T |                  | 20   | 09       |          |    |        |      |         |      |          |      |                  |     |    |    |    |       |          |    |
| ハイブリッ<br>ド乗用車 | ヴィッツ<br>2234 | ナビ | E<br>T<br>C | 禁煙 | 4<br>W<br>D | B<br>M | A<br>T   | S<br>T | 山下 <sup>23</sup> |      |          | 16       | 2  | ₩₹     | 貇    | i<br>先の | 重重   | 両が       |      |                  |     |    |    |    |       |          |    |
| ハイブリッ<br>ド乗用車 | ヴィッツ<br>8778 | ナビ | E<br>T<br>C | 禁煙 | 4<br>W<br>D | B<br>M | A<br>T   | S<br>T | 中村               | 20   |          | 08<br>松下 |    |        | গনা  | 治行      | ホス   | (アト)     | を歴   | 题.               | ± त |    |    |    |       |          |    |
| ハイブリッ<br>ド乗用車 | フィット<br>1234 | ナビ | E<br>T<br>C | 禁煙 | 4<br>W<br>D | B<br>M | A<br>T   | S<br>T | 20               |      |          | 08       |    | יוי יר | U LI |         | 6,00 |          | ር ካቸ | 可いし              | ዋ እ | 0  |    |    |       |          |    |
| ハイブリッ<br>ド乗用車 | フィット<br>4568 | ナビ | E<br>T<br>C | 禁煙 | 4 W D       | BM     | A<br>T   | S<br>T | 08<br>斉藤树        |      |          |          |    | •. /   | /    |         |      | 08<br>小坂 |      | 20               |     |    |    |    |       |          |    |
| ハイブリッ<br>ド乗用車 | フィット<br>7891 | ナビ | E<br>T<br>C | 禁煙 | 4<br>W<br>D | B<br>M | A<br>T   | S      |                  |      |          |          |    |        |      |         |      |          |      |                  |     |    |    |    |       |          |    |
| ハイブリッ<br>ド乗用車 | フィット<br>9875 | ナビ | E<br>T<br>C | 禁煙 | 4<br>W<br>D | B<br>M | A<br>T   | S<br>T |                  |      | 22<br>加藤 |          |    |        |      | 20      |      |          |      |                  |     |    |    |    |       |          |    |
| ハイブリッ<br>ド乗用車 | プリウス<br>1234 | ナビ | E<br>T<br>C | 禁煙 | 4<br>W<br>D | B<br>M | A<br>T   | S<br>T |                  |      |          |          |    |        |      |         |      |          |      | 08<br>斉藤㈱        |     |    |    | 20 | 1     |          |    |
| ハイブリッ<br>ド乗用車 | プリウス<br>2345 | ナビ | E<br>T<br>C | 禁煙 | 4<br>W<br>D | B<br>M | A<br>T   | S<br>T | 佐々木              |      | 12       |          |    |        |      |         |      | 08 20    |      | 08 20<br>浅田      |     |    |    |    | 08 20 | 08<br>田坂 |    |
| ハイブリッ<br>ド乗用車 | プリウス<br>5511 | ナビ | E<br>T<br>C | 禁煙 | 4<br>W<br>D | B<br>M | A<br>T   | l      | 10<br>石川太        |      |          |          | 21 | 2      |      |         |      |          |      |                  |     |    |    |    |       |          |    |
| ハイブリッ         | プリウス         | t  | E           | 禁得 | 4           | B      | A        | ST     | 08<br>* **       | 20   |          |          |    |        |      |         |      | 08_20    |      | 07 19<br>5 III # |     |    |    |    |       |          |    |

② Shift キーを押しながら移動する予約バーを選択しドラッグ(マウスを左クリックしながら引きずること)で 予約バーを変更したい車輌に移動します。

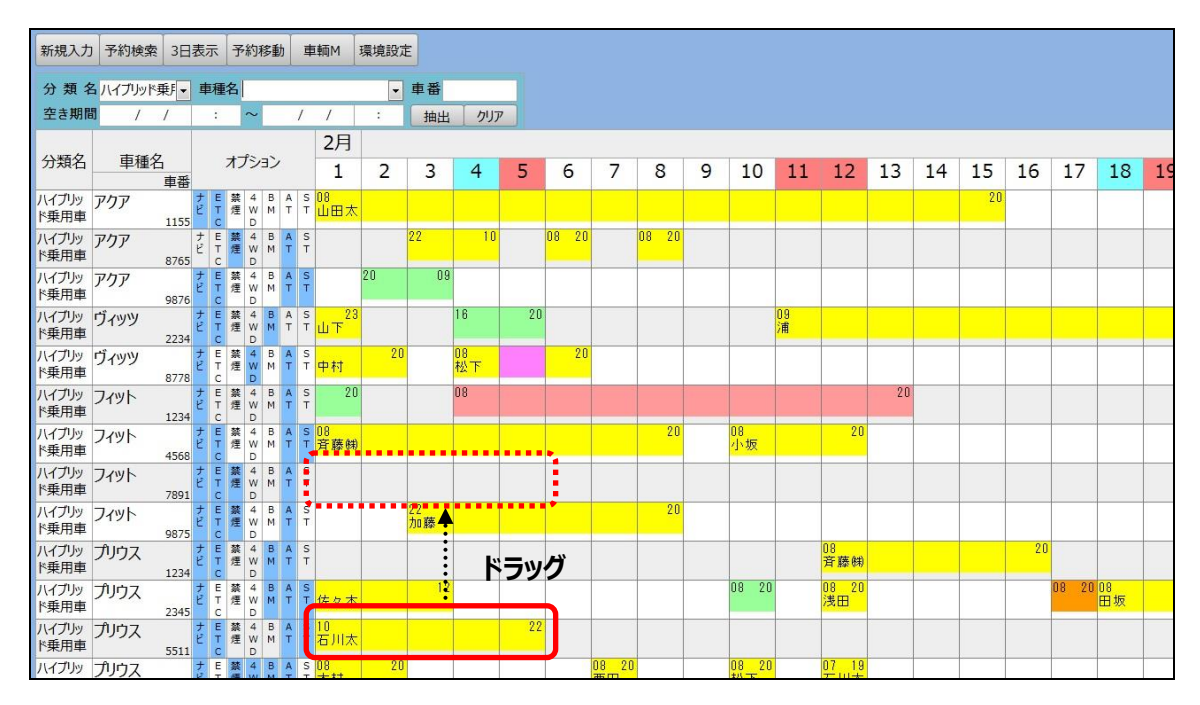

#### 移動完了↓

| 新規入力          | 予約検索 3      | 日表           | 示                                                                                                    | 予約              | 移重     | ħ      | 車      | 輌M J             | <b>東境設</b> 定 | E  |          |    |       |             |       |   |             |         |              |    |    |    |    |       |          |    |
|---------------|-------------|--------------|----------------------------------------------------------------------------------------------------|-----------------|--------|--------|--------|------------------|--------------|----|----------|----|-------|-------------|-------|---|-------------|---------|--------------|----|----|----|----|-------|----------|----|
| 分類名           | 3 ハイブリッド乗月  | • 1          | 車種名                                                                                                    |                 |        |        |        |                  | -            | 車番 |          |    |       |             |       |   |             |         |              |    |    |    |    |       |          |    |
| 空き期間          | 1 / /       |              | 1                                                                                                    | ~               |        |        | 1      | 7                | :            | 抽出 | クリア      | 7  |       |             |       |   |             |         |              |    |    |    |    |       |          |    |
| 八新女           | 市廷々         |              | _                                                                                                    |                 | ->     |        |        | 2月               |              |    |          |    |       |             |       |   |             |         |              |    |    |    |    |       |          |    |
| 刀規石           | 甲催石<br>車    | 番            | 1                                                                                                    | 12              | '3)    |        |        | 1                | 2            | 3  | 4        | 5  | 6     | 7           | 8     | 9 | 10          | 11      | 12           | 13 | 14 | 15 | 16 | 17    | 18       | 19 |
| ハイブリッ<br>ド乗用車 | アクア<br>11   | 55 t         | E #                                                                                                    | 4 W D           | B<br>M | AT     | S<br>T | 08<br>山田太        |              |    |          |    |       |             |       |   |             |         |              |    |    | 20 |    |       |          |    |
| ハイブリッ<br>ド乗用車 | アクア<br>87   | ナ<br>ビ<br>65 | E I                                                                                                    | 4<br>W<br>D     | B<br>M | A<br>T | ST     |                  |              | 22 | 10       |    | 08 20 |             | 08 20 |   |             |         |              |    |    |    |    |       |          |    |
| ハイブリッ<br>ド乗用車 | アクア<br>98   | 76 t         | E #                                                                                                    | 4 W D           | B<br>M | A<br>T | S<br>T |                  | 20           | 09 |          |    |       |             |       |   |             |         |              |    |    |    |    |       |          |    |
| ハイブリッ<br>ド乗用車 | ヴィッツ<br>22  | ナ<br>ビ<br>34 | E #                                                                                                    |                 | B<br>M | A<br>T | S<br>T | 山下 <sup>23</sup> |              |    | 16       | 20 |       |             |       |   |             | 09<br>浦 |              |    |    |    |    |       |          |    |
| ハイブリッ<br>ド乗用車 | ヴィッツ<br>87  | ナ<br>ビ<br>78 | E #                                                                                                    | 4 W D           | B<br>M | A<br>T | S<br>T | 中村               | 20           |    | 08<br>松下 | 1  | 20    |             |       |   |             |         |              |    |    |    |    |       |          |    |
| ハイブリッ<br>ド乗用車 | フィット<br>12  | ナ<br>ビ<br>34 | E #                                                                                                    |                 | B<br>M | A<br>T | S<br>T | 20               |              |    | 08       |    |       |             |       |   |             |         |              | 20 |    |    |    |       |          |    |
| ハイブリッ<br>ド乗用車 | フィット<br>45  | ナ<br>ビ<br>68 | E I<br>T t                                                                                                    | 4<br>E W<br>D   | B<br>M | A<br>T | ST     | 08<br>斉藤(태)      |              |    |          |    |       |             | 20    |   | 08<br>小坂    |         | 20           |    |    |    |    |       |          |    |
| ハイブリッ<br>ド乗用車 | フィット<br>78' | 91 t         | E #                                                                                                    | 4<br>W<br>D     | B<br>M | A<br>T |        | 10<br>石川太        |              |    |          | 22 |       |             |       |   |             |         |              |    |    |    |    |       |          |    |
| ハイブリッ<br>ド乗用車 | フィット 98     | ナ<br>ビ<br>75 | E the second second sec | 4<br>W<br>D     | B<br>M | A<br>T | S<br>T |                  |              | 加藤 |          |    |       |             | 20    |   |             |         |              |    |    |    |    |       |          |    |
| ハイブリッ<br>ド乗用車 | プリウス        | ナ<br>ビ<br>34 | E #                                                                                                    |                 | B<br>M | A<br>T | S<br>T |                  |              |    |          |    |       |             |       |   | _           |         | 08<br>斉藤㈱    |    |    |    | 20 |       |          |    |
| ハイブリッ<br>ド乗用車 | プリウス<br>23  | ナ<br>ビ<br>45 | E #<br>T #                                                                                                    | 8 4<br>2 W<br>D | B<br>M | A<br>T | S<br>T | 佐々木              |              | 12 |          |    |       |             |       |   | 08 20       |         | 08 20<br>浅田  |    |    |    |    | 08 20 | 08<br>田坂 |    |
| ハイブリッ<br>ド乗用車 | プリウス 55     | 11<br>11     | E #                                                                                                    | 4 W D           | B<br>M | A<br>T | S<br>T |                  |              |    |          |    |       |             |       |   |             |         |              |    |    |    |    |       |          |    |
| ハイブリッ         | プリウス        | ナド           | E                                                                                                    | 4<br>W          | B      | A<br>T | ST     | 08<br>木村         | 20           |    |          |    |       | 08 20<br>西田 |       |   | 08 20<br>松下 |         | 07 19<br>石山大 |    |    |    |    |       |          |    |

③ 予約バーが移動したことを確認します。これで車輌の変更が完了しました。
 ※複数の予約を一括して移動させるには P 19「予約移動」参照

<<日時を変更する>>

- 登録してある予約を確認します。
   予約を確認するには「予約一覧」の[基準日]を予約日"2017/02/01"に指定し、
   検索条件[車種]を"プリウス"と入力し検索します。
- ② 予約バーをダブルクリックし予約詳細画面を表示します。

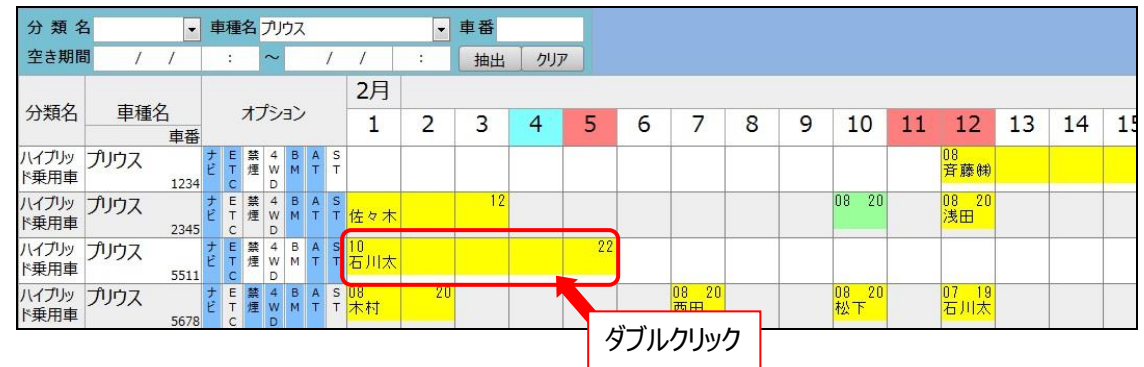

③ 出発・帰着日時を変更します。

| 予約詳細        |                                                                              |
|-------------|------------------------------------------------------------------------------|
| 2017        | 7年02月01日 5511 の予定                                                            |
| 0<br>       | 3         6         9         12         15         18         21         24 |
| 予約ID        | 100075 担当山本 🗸 状態 本予約 🗸 🗆 完了                                                  |
| 期間          | 2017/02/08 10:00 ~ 2017/02/12 22:00                                          |
| 顧客名<br>顧客担当 | 石川太郎                                                                         |
| TEL         | 0762835686                                                                   |
| 備考          | ナビ搭載                                                                         |
|             | 削除 閉じる                                                                       |

- ④ 「閉じる」ボタンをクリックします。
- ⑤ 予約一覧で予約バーが移動していることを確認します。これで日時の変更が完了しました。

| 分類名           | <b>当</b>   | • I      | 車種          | 名  | プリー         | גל     |        |          |          | •  | 車番 |    |   |   |               |           |   |             |    |              |    |    |   |
|---------------|------------|----------|-------------|----|-------------|--------|--------|----------|----------|----|----|----|---|---|---------------|-----------|---|-------------|----|--------------|----|----|---|
| 空き期間          | J / /      |          | 3           |    | ~           |        | 1      | í.       | 1        | :  | 抽出 | クリ | P |   |               |           |   |             |    |              |    |    |   |
| () we b       | +          |          |             | 2  | 0.          |        |        |          | 2月       |    |    |    |   |   |               |           |   |             |    |              |    |    |   |
| 分類名           | <br>車<br>車 | 番        |             | オフ | シ           | シ      |        |          | 1        | 2  | 3  | 4  | 5 | 6 | 7             | 8         | 9 | 10          | 11 | 12           | 13 | 14 | 1 |
| ハイブリッ<br>ド乗用車 | プリウス<br>12 | 1<br>134 | ETC         | 禁煙 | 4<br>W<br>D | B<br>M | A<br>T | S<br>T   |          |    |    |    |   |   |               |           |   |             |    | 08<br>斉藤㈱    |    |    |   |
| ハイブリッ<br>ド乗用車 | プリウス<br>23 | 145      | E<br>T<br>C | 禁煙 | 4<br>W<br>D | B<br>M | A<br>T | S<br>T   | 佐々木      |    | 12 |    |   |   |               |           |   | 08 20       |    | 08 20<br>浅田  |    |    |   |
| ハイブリッ<br>ド乗用車 | プリウス<br>55 | 11<br>11 | E<br>T<br>C | 禁煙 | 4<br>W<br>D | B<br>M | A<br>T | S<br>T   |          |    |    |    |   |   | $\Rightarrow$ | 10<br>石川太 |   |             |    | 22           |    |    |   |
| ハイブリッ<br>ド乗用車 | プリウス<br>56 | 78 t     | E<br>T<br>C | 禁煙 | 4<br>W<br>D | B<br>M | A<br>T | S (<br>T | 18<br>木村 | 20 |    |    |   |   | 08 20<br>西田   |           |   | 08 20<br>松下 |    | 07 19<br>石川太 |    |    |   |

#### ●予約一覧画面に関するその他の機能

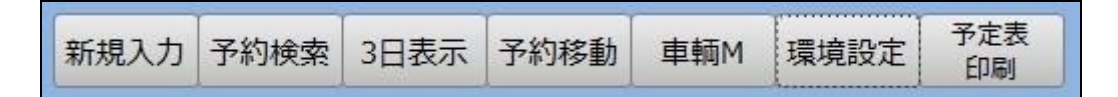

# □新規入力

「予約一覧」画面の「新規入力」ボタンで「新規入力」画面を表示して予約新規入力をします。

その他の「新規入力」画面表示方法は、

○車輌、日を選択し「新規入力」ボタンをクリックします。

○予約を入力したい場所を指定しマウスでドラッグします。

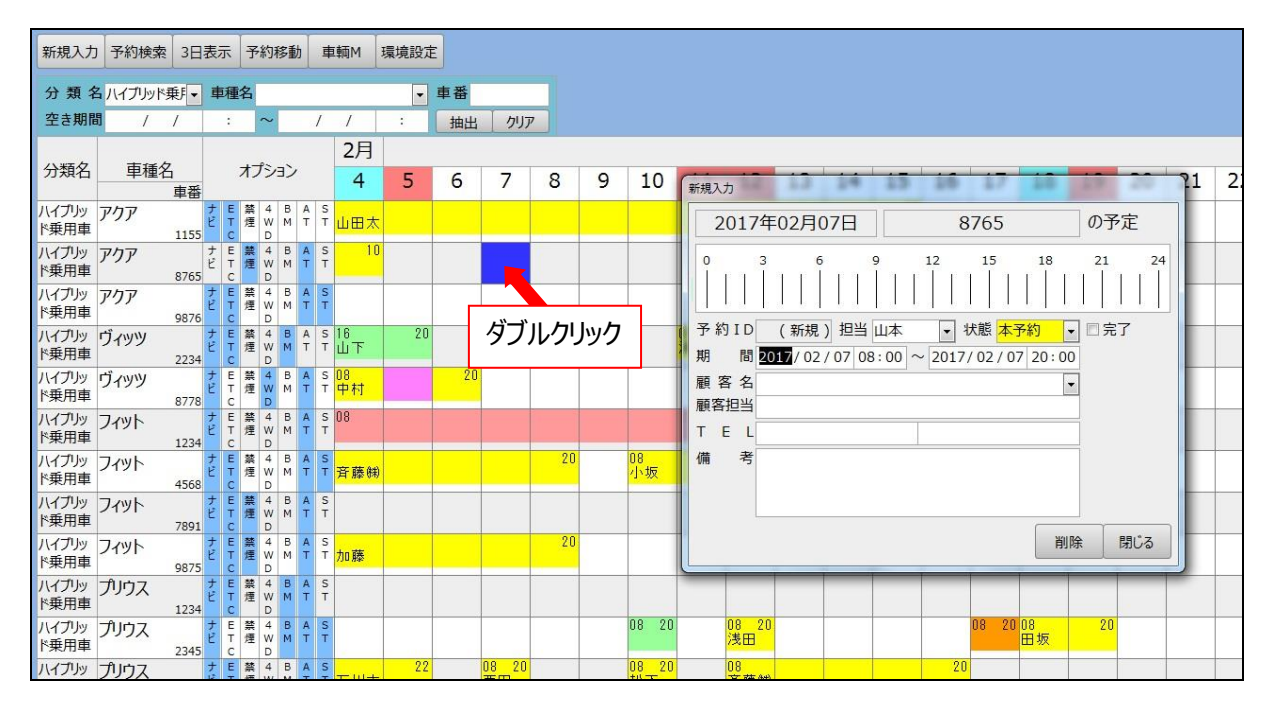

※「新規入力」画面の期間[開始時刻]、[終了時刻]は環境設定で指定された時刻が表示されます。 詳しくは P7 参照

#### □予約移動

1つの車輌の複数予約を一度に別の車輌に移動させたい場合は、「予約一括移動」を利用します。

たとえば「貸出中の車番"9875"が事故で貸出ができなくなったため、車番"2345"に予約を一括移動する」場合 を想定した操作を紹介します。

 「予約一括移動」をクリックし[移動元]に"9875"、[対象期間]に"2017/01/31~2017/01/12"、 [移動先]に"2345"を入力し「実行」ボタンをクリックします。
 移動前↓

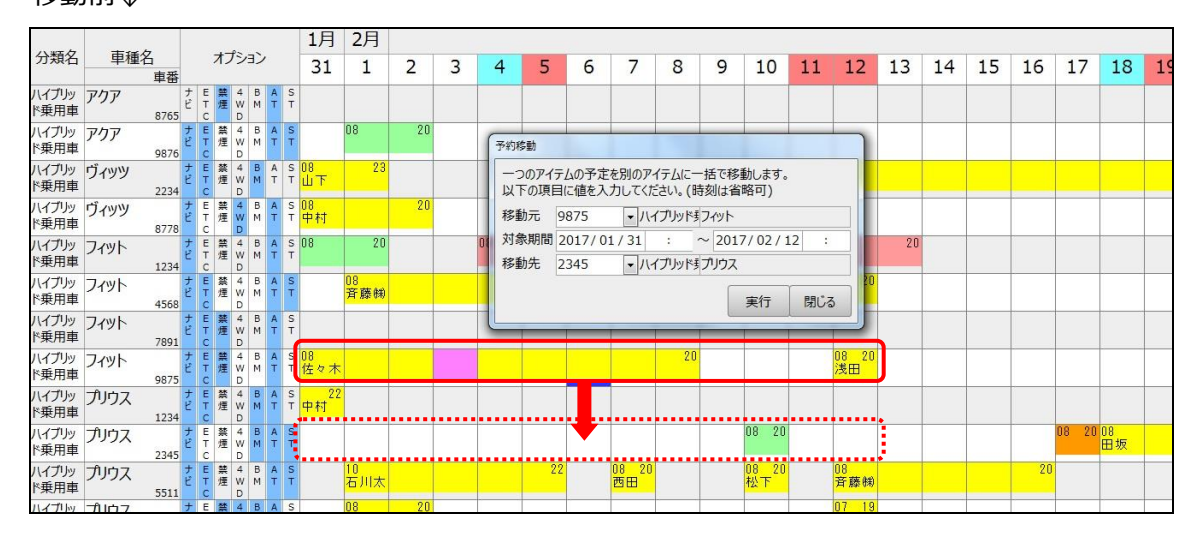

② 「はい」をクリックします。

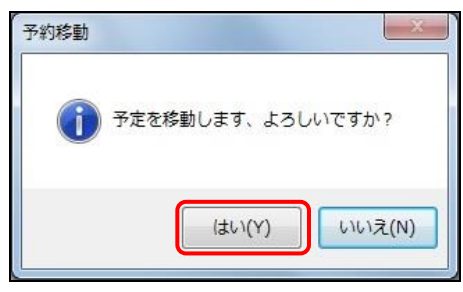

#### 移動後↓

|               |                         |                                       | 1月               | 2月            |    |   |    |    |             |       |    |   |          |         |                |    |    |    |    |       |          |    |    |
|---------------|-------------------------|---------------------------------------|------------------|---------------|----|---|----|----|-------------|-------|----|---|----------|---------|----------------|----|----|----|----|-------|----------|----|----|
| 分類名           | 車種名<br>車番               | オブション                                 | 31               | 1             | 2  | 3 | 4  | 5  | 6           | 7     | 8  | 9 | 10       | 11      | 12             | 13 | 14 | 15 | 16 | 17    | 18       | 19 | 20 |
| ハイブリッ<br>ド乗用車 | アクア<br>8765             | ナ E 業 4 B A S<br>ビ T 煙 W M T T<br>C D |                  |               |    |   |    |    |             |       |    |   |          |         |                |    |    |    |    |       |          |    |    |
| ハイブリッ<br>ド乗用車 | アクア<br>9876             | ナ E 禁 4 B A S<br>ビ T 煋 W M T T<br>C D |                  | 08            | 20 |   |    |    |             |       |    |   |          |         |                |    |    |    |    |       |          |    |    |
| ハイブリッ<br>ド乗用車 | ヴィッツ<br><sub>2234</sub> | ナ E 禁 4 B A S<br>ビ T 煙 W M T T<br>C D | 08<br>山下         | 23            |    |   |    |    |             | ,     |    |   | -        | 09<br>浦 |                |    |    |    |    |       |          |    |    |
| ハイブリッ<br>ド乗用車 | ヴィッツ<br>8778            | ナ E 禁 4 B A S<br>ビ T 煙 W M T T<br>C D | 08<br>中村         |               | 20 |   |    |    | 08 20<br>佐藤 |       |    |   |          | ĺ       |                |    |    |    |    |       |          |    |    |
| ハイブリッ<br>ド乗用車 | フィット<br>1234            | ナ E 禁 4 B A S<br>ビ T 煙 W M T T<br>C D | 08               | 20            |    |   | 08 |    |             |       |    |   |          |         |                | 20 |    |    |    |       |          |    |    |
| ハイブリッ<br>ド乗用車 | フィット<br>4568            | ナ E 禁 4 B A S<br>ビ T 煋 W M T T<br>C D |                  | 08<br>斉藤㈱     |    |   |    |    |             |       | 20 |   | 08<br>小坂 |         | 20             |    |    |    |    |       |          |    |    |
| ハイブリッ<br>ド乗用車 | フィット<br>7891            | ナ E 禁 4 B A S<br>ビ T 煙 W M T T<br>C D |                  |               |    |   |    |    |             |       |    |   |          |         |                |    |    |    |    |       |          |    |    |
| ハイブリッ<br>ド乗用車 | フィット<br>9875            | ナ E 鰲 4 B A S<br>ビ T 煙 W M T T<br>C D |                  |               |    |   |    |    |             |       |    |   |          |         |                |    |    |    |    |       |          |    |    |
| ハイブリッ<br>ド乗用車 | プリウス<br>1234            | ナ E 禁 4 B A S<br>ビ T 煙 W M T T<br>C D | 中村 <sup>22</sup> |               |    |   |    |    |             |       |    |   |          |         |                |    |    |    |    |       |          |    |    |
| ハイブリッ<br>ド乗用車 | プリウス<br>2345            | ナ E 禁 4 B A<br>ビ T 煋 W M T<br>C D     | 08<br>佐々木        |               |    |   |    |    |             |       | 20 |   | 08 20    |         | 08 20<br>浅田    |    |    |    |    | 08 20 | 08<br>田坂 | 20 |    |
| ハイブリッ         | プリウス                    | ナ E 禁 4 B A S                         |                  | 10<br>Truista |    |   |    | 22 |             | 08 20 |    |   | 08 20    |         | U8<br>77 77 40 |    |    |    | 20 |       |          |    |    |

③ 予約バーを確認します。これで予約移動が完了しました。
 ※Shift キーを押しながらドラッグで予約バーを変更したい車輛に移動することもできます。
 P16「予約の変更」参照

#### □予約検索

お探しの予約を検索することができます。

たとえば「石川太郎様の予約状況を確認したい」場合を想定した操作方法を紹介します。

① [顧客名]に"石川"を入力し「検索」ボタンをクリックします。

| ¥細表示         |                               |                                      |                    |                      |                                                                                                    |                |            |            |        |  |
|--------------|-------------------------------|--------------------------------------|--------------------|----------------------|----------------------------------------------------------------------------------------------------|----------------|------------|------------|--------|--|
| 分類名          | <ul> <li>車種</li> </ul>        | 名 予約期                                | 80 2017/02/01 : ~  | / / :                | 示制御                                                                                                    |                |            |            |        |  |
| 目客 名 石       | 5川太郎                          | - TEL                                | 車番                 | 抽出クリア                | 未完了 〇 完了 (                                                                                                    | すべて            |            |            |        |  |
| 完了           | ユキリロ・ 市田                      | • 刀規石 • 甲種石                          | · AN(8)1 ·         | AN(8)2               | 顧客名・                                                                                                    | 顧客担当           | ・ 顧客TEL1   | ・ 顧客TEL2   | • 備考   |  |
| E            | 100078 1234                   | ハイブリッド乗用 プリウス                        | 2017/01/30 08:00 2 | 017/01/31 22:00 中村   |                                                                                                    |                | 076123123  |            |        |  |
|              | 100057 1234                   | ハイブリッド乗用 フィット                        | 2017/01/31 08:00 2 | 017/02/01 20:00      |                                                                                                    |                |            |            |        |  |
|              | 100067 2345                   | ハイブリッド乗用 プリウス                        | 2017/01/31 08:00 2 | 017/02/03 20:00 佐々木  |                                                                                                    |                | 076987987  |            |        |  |
| 12           | 100065 8778                   | ハイブリッド乗用 ヴィッツ                        | 2017/01/31 08:00 2 | 017/02/02 20:00 中村   |                                                                                                    |                | 076111111  |            |        |  |
| 12           | 100062 2234                   | ハイブリッド乗用 ヴィッツ                        | 2017/01/31 08:50 2 | 017/02/01 23:20 山下   |                                                                                                    |                | 076989898  |            | 禁煙・ナビ  |  |
| 12           | 100056 1155                   | ハイブリッド乗用 アクア                         | 2017/02/01 08:00 2 | 017/02/15 20:00 山田太郎 |                                                                                                    |                |            |            | 禁煙     |  |
| <b>1</b>     | 100066 4568                   | ハイブリッド乗用 フィット                        | 2017/02/01 08:00 2 | 017/02/08 20:00 斉藤㈱  |                                                                                                    |                | 076666666  |            |        |  |
| 123          | 100058 5678                   | ハイブリッド乗用 プリウス                        | 2017/02/01 08:00 2 | 017/02/02 20:00 木村   |                                                                                                    |                |            |            |        |  |
| 123          | 100064 9876                   | ハイブリッド乗用 アクア                         | 2017/02/01 08:00 2 | 017/02/02 20:00      |                                                                                                    |                |            |            |        |  |
| E1           | 100075 5511                   | ハイブルド乗用 ブリウス                         | 2017/02/01 10:00 2 | 017/02/05 22:00 石川太郎 |                                                                                                    |                | 0762835686 |            | ナビ搭載   |  |
|              | 100069 2345                   | ハイブリッド乗用 プリウス                        | 2017/02/03 22:00 2 | 017/02/08 20:00 佐藤   |                                                                                                    |                | 090123123  |            |        |  |
| 177          | 100060 1004                   | リノゴレルを乗用つかし                          | 2017/02/04 00:00 2 | 017/02/12 20:0       |                                                                                                    |                |            |            |        |  |
| 田表示          |                               |                                      |                    |                      | -                                                                                                    |                |            |            |        |  |
| 類 名<br>客 名 石 | ■ 車種                          | 名 • 予約期<br>• TEL                     | 間 2017/02/01 : ~   | / / : 表 抽出 グリア       | 示制御<br>未完了 〇 完了 (                                                                                                    | <b>3</b> 77    |            |            |        |  |
| 7.           | 予約ID · 市香                     | <ul> <li>分類名</li> <li>市理名</li> </ul> | · 88581 ·          | <b>総合約2</b> ・        | 嗣客名 •                                                                                                    | 期寒扫出           | · 顧客TEL1   | · 顧客TFL2   | ·      |  |
| 100          | 100075 5511                   | リイブルッド毎日 ブルウフ                        | 2017/02/01 10:00 2 | 017/02/05 22:00 石川大郎 | and the second second s | and the lot of | 0762825686 | and I have | +1/12年 |  |
|              | A 3 43 43 4 4 4 4 4 4 4 4 4 4 |                                      |                    |                      |                                                                                                    |                |            |            |        |  |

- ② 表示された予約明細をダブルクリックするか[詳細表示]をクリックすると「予約詳細」画面が表示されま
  - す。

| 詳細表示 |                                                     |                                                       |                                            |                                                                                   |          |                                                                                     |                                               |                                                                                                    |          |                           |   |
|------|-----------------------------------------------------|-------------------------------------------------------|--------------------------------------------|-----------------------------------------------------------------------------------|----------|-------------------------------------------------------------------------------------|-----------------------------------------------|----------------------------------------------------------------------------------------------------|----------|---------------------------|---|
| 分類名  | • 車種名                                               |                                                       | 予約期間 2017/02/01 :                          | ~ / /                                                                             |          | 表示制御                                                                                |                                               |                                                                                                    |          |                           |   |
| 顧客名  | 石川太郎                                                | <ul> <li>TEL</li> </ul>                               | 車番                                         | 抽出                                                                                | クリア      | ○ 未完了 ○ 完了 ○                                                                        | すべて                                           |                                                                                                    |          |                           |   |
| 完了·  | 予約ID - 唯語 -<br>100075 5511<br>ル<br>100061 5678<br>ル | 今類名 • 単理理<br><b>∢プルド乗用</b> ブリウス<br><b>∢プルド乗用</b> ブリウス | 理名 - 期間1<br>2017/02/01 10<br>2017/02/12 07 | · 期間2<br>:00 2017/02/05<br>:00 2017 予約詳<br>22<br>0<br>一<br>子約<br>期<br>題<br>整<br>整 | 22:00 石川 | 顧客名<br>司01日 555<br>6 9 12<br>0 11日 555<br>757 担当山本 - 状<br>327 01 10:00 ~ 2017/<br>身 | 顧客担当<br>511<br>15 18<br>4 本予約<br>02 / 05 22:1 | <ul> <li>         · 観客TEL1 ·         ·         ·         の762835686         ·         の予定         21 24         ·         。         完了         の完了         。         完了         。         完了         。         。         完了         。         。         。</li></ul> | 顧客TEL2 · | 備考<br>ナビ搭載<br>ナビ・チャイルドシート | ÷ |

予約検索の条件の「クリア」ボタンをクリックすると[今日]以降の予約が表示されます。

### □3日間表示

予約チャートを3日間表示します。

3日間表示画面で予約バーがない場所でダブルクリックすると「新規入力」画面が表示され予約入力ができます。

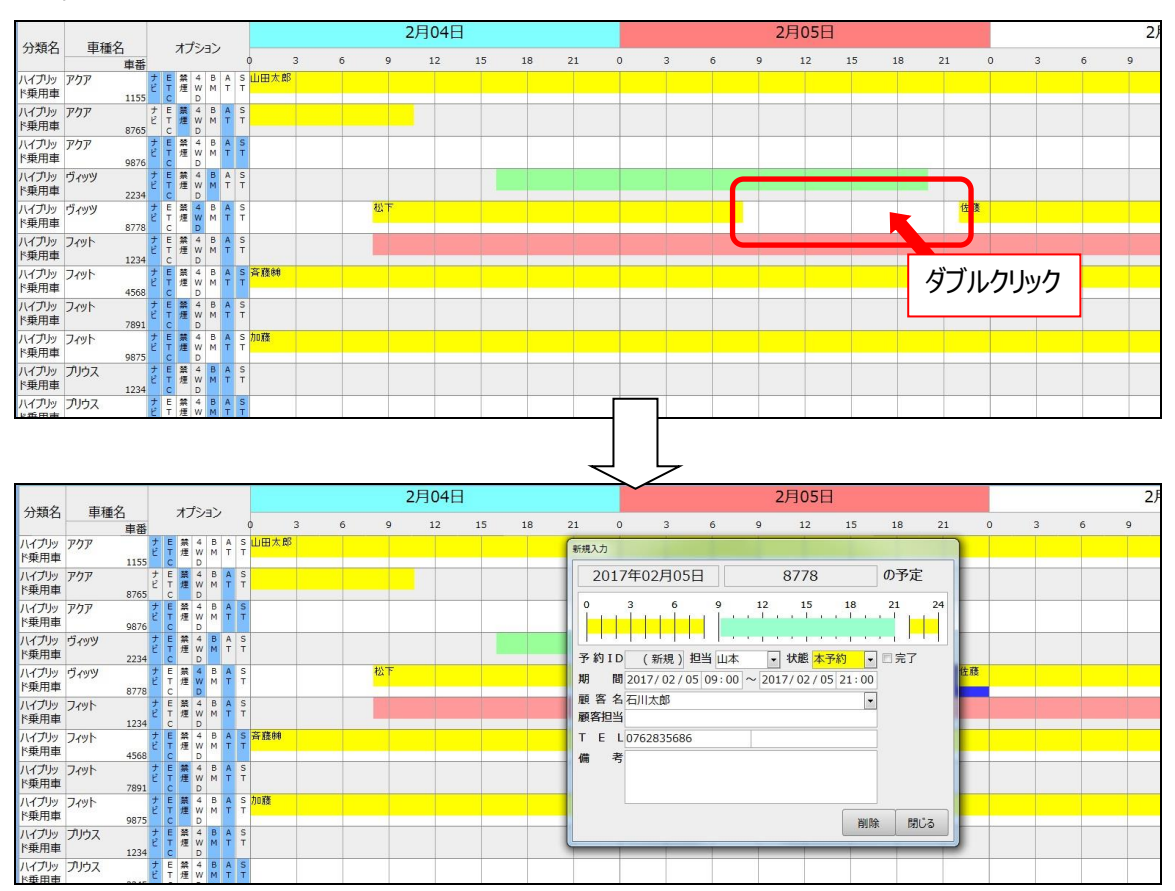

※「1ヵ月表示」ボタンをクリックすると1ヵ月表示に戻ります。

### □行動予定表

「予約一覧」→「行動予定表」

貸出準備や帰着、回送や車検点検など1日の行動を把握するため行動予定表を確認します。 たとえば、朝一番または前日に行動予定表を印刷して担当者の割り振りなどに利用します。

| <del>7</del> | 時刻    | 車種        | 名          | 顧客名              | 供去       |
|--------------|-------|-----------|------------|------------------|----------|
| 別            | 完了    | 分類名       | 直番         | 顧客相当             | 1111-5   |
| 刼            | 06:30 | ハイブリッド乗用  | 1          | 中田               |          |
| 予約           | R     | フィット      | 9875       |                  |          |
| 溌            | 08:00 | ハイブリッド乗用  | ŧ.         | 鈴木               | チャイルドシート |
| 予約           |       | プリウスロ     | 5511       |                  |          |
| 廃            | 08:00 | ハイブリッド乗用  | ŧ.         | 佐々木              |          |
| 予約           |       | フィット      | 4568       |                  |          |
| 発            | 08:30 | バン・ワゴン    |            | 加藤               |          |
| 予約           |       | アルファード    | 9999       |                  |          |
| 溌            | 09:00 | バン・ワゴン    |            | 山田               |          |
| 予約           |       | ハイエース     | 8888       |                  |          |
| I発           | 10:00 | ハイブリッド乗用  | ŧ.         | 石川               |          |
| 予約           |       | アクア       | 5511       |                  |          |
| 発            | 10:00 | ハイブリッド乗用  | Į.         | 斉藤㈱              |          |
| 予約           |       | ヴィッツ      | 8778       |                  |          |
| 却            | 16:00 | ハイブリッド乗用  | Į.         |                  |          |
| <b>免点</b>    |       | アクア       | 8765       |                  |          |
| 発            | 17:00 | ハイフリッド乗用  | 1          |                  |          |
| ž            |       | プリウス      | 2345       | 10.77            |          |
| 动            | 19:00 | カソリン乗用単   | 1          | 松下               |          |
| <b></b> 为約   |       | テミオ       | 1111       | 14. I            |          |
| 교            | 20:00 | ハイノリット葉用  | ₽<br> 4560 | 位々不              |          |
| 7米9          |       |           | 4308       | +n.##            |          |
| 고아           | 20:00 | ハノ・クコノ    | 0000       | 加膝               |          |
| アポリ          | 20.00 | アルノアート    | 19999      | 8                |          |
| ¥.           | 20.00 | パイノウット来用き | F<br>12245 | -                |          |
|              | 20.15 |           | 2343       | utu <del>m</del> |          |
| 子約           | 20.15 | 1/1 - 7   | 8888       | шш               |          |
| 却            | 20.40 | ハイブリッド垂目  | 5          | 太下               |          |
| 不约           |       | アカア       | 9876       |                  |          |
|              |       |           |            |                  |          |

# ●データ入力時の共通操作について

日付の入力を簡単に行う操作方法を紹介します。

## □カレンダー

① 日付を入力する場所でダブルクリックすると画面右上にカレンダーが表示されます。

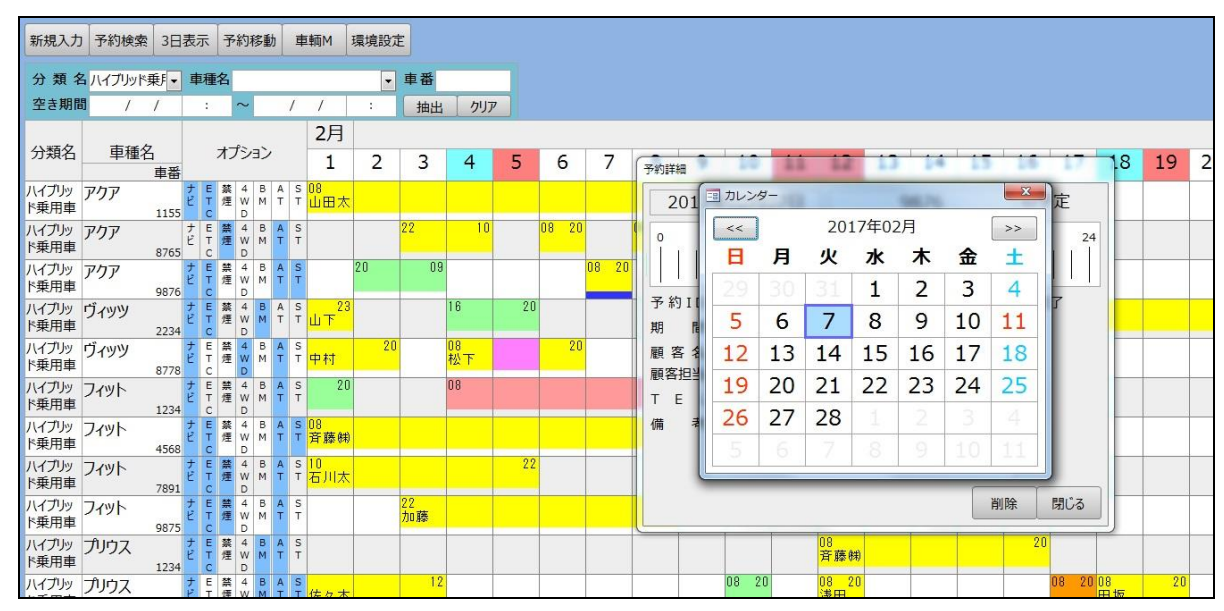

任意の日付をダブルクリックまたは選択した状態(青枠になった状態)で Enter キーを押します。 ここでは 2 月 7 日を選択します。

② カレンダーが閉じ、[期間]に2017/02/07が入力されます。

| 新規入力          | 予約検索               | 3日君 | 示           | 予  | 約種              | 多動     | Ī          | 車輌                       | M               | 環境設定 | E               |          |    |       |   |                                                                          |      |
|---------------|--------------------|-----|-------------|----|-----------------|--------|------------|--------------------------|-----------------|------|-----------------|----------|----|-------|---|--------------------------------------------------------------------------|------|
| 分類名<br>空き期間   | 3 ハイブリッド乗<br>引 / / | FŢ  | 車種<br>:     | 名  | ~               |        | /          | ,                        | /               | •    | <b>車番</b><br>抽出 | クリア      |    |       |   |                                                                          |      |
| 分類名           | 車種名                | 田田  |             | オフ | <sup>P</sup> シ: | シ      |            | 2                        | 2月<br>1         | 2    | 3               | 4        | 5  | 6     | 7 | 新規入力 8                                                                   | 19 2 |
| ハイブリッ<br>ド乗用車 | アクア                | 155 | E<br>T<br>C | 禁煙 | 4<br>W<br>D     | B<br>M | A S        | s <mark>08</mark><br>т Ш | 田太              |      |                 |          |    |       |   | 2017年02月05日 9876 の予定                                                     |      |
| ハイブリッ<br>ド乗用車 | アクア<br>8           | 765 | E           | 禁煙 | 4<br>W<br>D     | B<br>M | A S        | S<br>T                   |                 |      | 22              | 10       |    | 08 20 |   |                                                                          |      |
| ハイブリッ<br>ド乗用車 | アクア<br>9           | 876 | ETC         | 禁煙 | 4 W D           | B<br>M | A S        | S<br>T                   |                 | 20   | 09              |          |    |       |   |                                                                          |      |
| ハイブリッ<br>ド乗用車 | ヴィッツ<br>2          | 234 | ETC         | 禁煙 | 4<br>W          | B<br>M | A S<br>T T | s<br>т Ш                 | 下 <sup>23</sup> |      |                 | 16       | 20 |       |   | 予約ID (新規)担当山本 ▼ 状態 本予約 ▼ □ 完了<br>期 間 2017/02/05 08:00 ~ 2017/02/07 20:00 |      |
| ハイブリッ<br>ド乗用車 | ヴィッツ<br>8          | 778 | ETC         | 蒸煙 | 4<br>W<br>D     | B<br>M | A S        | s<br>т ф                 | 村               | 20   |                 | 08<br>松下 |    | 20    |   | 題 答 名                                                                    |      |
| ハイブリッ<br>ド乗用車 | フィット<br>1          | 234 | ETC         | 禁煙 | 4<br>W<br>D     | B<br>M | A S<br>T T | S<br>T                   | 20              |      |                 | 08       |    |       |   |                                                                          |      |
| ハイブリッ<br>ド乗用車 | フィット<br>4          | 568 | ETC         | 繁煙 | 4<br>W<br>D     | B<br>M | A S<br>T T | 5 08<br>T 斉              | 藤㈱              |      |                 |          |    |       |   | 備考                                                                       |      |
| ハイブリッ<br>ド乗用車 | フィット<br>7          | 891 | ETC         | 禁煙 | 4<br>W<br>D     | B<br>M | A S<br>T T | s 10<br>T 石              | 川太              |      |                 |          | 22 |       |   |                                                                          |      |
| ハイブリッ<br>ド乗用車 | フィット               | 875 | ETC         | 禁煙 | 4<br>W<br>D     | B<br>M | A S        | S<br>T                   |                 |      | 22<br>加藤        |          |    |       |   | 削除 閉じる                                                                   |      |
| ハイブリッ<br>ド乗用車 | プリウス<br>1          | 234 | ETC         | 禁煙 | 4<br>W<br>D     | B<br>M | A S<br>T T | S<br>T                   |                 |      |                 |          |    |       |   | 08 斉藤明 20 20                                                             |      |
| ハイブリッ         | プリウス               |     | ET          | 禁煙 | 4<br>W          | BM     | A S        | s<br>T 佐                 | 々木              |      | 12              |          |    |       |   | 08 20 08 20 08 20 08 20 08 10 10 10 10 10 10 10 10 10 10 10 10 10        | 20   |

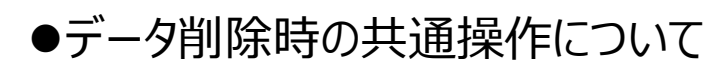

#### ① 削除する行を選択して Delete キーでデータを削除します。

| 車種名   | ▼ 車番 | ・ ナビ・ | ETC - | 禁煙▼ | 4W[ - | BM - | AT 🔹 | ST 🔹 | 備考 | - | 非表示·     | 分類名 ▼    |
|-------|------|-------|-------|-----|-------|------|------|------|----|---|----------|----------|
| アクア   | 1155 |       | 1     |     |       |      |      |      |    |   |          | ハイブリッド乗用 |
| アクア   | 8765 |       |       |     |       |      |      |      |    |   |          | ハイブリッド乗用 |
| アクア   | 9876 | 1     |       |     |       |      |      |      |    |   | <b>E</b> | ハイブリッド乗用 |
| ヴィッツ  | 2234 | V     | 1     |     |       |      |      |      |    |   |          | ハイブリッド乗用 |
| ヴィッツ  | 8778 |       |       |     |       |      |      |      |    |   |          | ハイブリッド乗用 |
| フィット  | 1234 |       | 100   |     |       |      | V    |      |    |   |          | ハイブリッド乗用 |
| フィット  | 4568 | V     | 1     |     |       |      | V    | V    |    |   |          | ハイブリッド乗用 |
| フィット  | 7891 | V     | 1     |     |       |      | V    |      |    |   | <b>1</b> | ハイブリッド乗用 |
| フィット  | 9875 | V     | 1     | V   |       |      | V    |      |    |   | <b>1</b> | ハイブリッド乗用 |
| プリウス  | 1234 | V     |       |     |       | 1    |      |      |    |   |          | ハイブリッド乗用 |
| プリウス  | 2345 |       | 1     |     |       | 1    |      |      |    |   |          | ハイブリッド乗用 |
| プリウス  | 5511 | V     | 1     |     |       |      | V    |      |    |   |          | ハイブリッド乗用 |
| 71107 | 5678 |       | 100   |     |       |      |      |      |    |   |          | ルイブルッド毎日 |

#### ② 「はい」をクリックします。

| ビットレン    | タカー管理システムLight X                                                                         |
|----------|------------------------------------------------------------------------------------------|
| <u> </u> | 1 <b>件のレコードを削除します。</b><br>[ばい] をクリックすると、削除したレコードを元に戻すことはできません。<br>これらのレコードを削除してもよろしいですか? |
|          |                                                                                          |